# **TEMAT:** Wyciągamy wiedzę z danych (lekcja 3)

# Cel lekcji:

- Formatowanie liczb i tabeli przestawnej
- Style i projektowanie tabeli przestawnej
- Sposoby podsumowywania danych
- Sposoby wyświetlania wartości w tabeli przestawnej
- Tworzenie własnych obliczeń w tabeli przestawnej

# Formatowanie tabeli przestawnej

# Można formatować w taki sposób jak w zwykłe komórki arkusza Excel

# Plik do pobrania www.zstw.pl

- Menu górne
- Dla ucznia
- Pobierz plik
- Klasa II  $\rightarrow$  Lekcja 7  $\rightarrow$  sprzedaz.xlsx
- Plik zapisz na pulpicie

# Utwórz tabelę przestawną

21 Toruń

|             |                                                                                                    |                                              |                                 |            | sprzedaz - E       | xcel                      |                                                 |             |                                          |                                                | N         | arzędzia tabe                 | el przesta        | wnych           |                     | Pod                                                              | re        | c 7 h                          |                                 | str. Z                                            | <b>)</b> - a          | ×          |
|-------------|----------------------------------------------------------------------------------------------------|----------------------------------------------|---------------------------------|------------|--------------------|---------------------------|-------------------------------------------------|-------------|------------------------------------------|------------------------------------------------|-----------|-------------------------------|-------------------|-----------------|---------------------|------------------------------------------------------------------|-----------|--------------------------------|---------------------------------|---------------------------------------------------|-----------------------|------------|
| PI          | ik Na                                                                                                    | arzędzia głów                                | ne Wstawia                      | nie        | Układ stroi        | ny F                      | ormuły                                          | Dane        | Recenzj                                  | ja Widol                                       | < /       | Analiza                       | Projektov         | vanie           | Ωı                  | Powiedz mi, co cho                                               | cesz zrob | ić                             |                                 | Zalogu                                            | ij się 🧏 Udostęp      | onij       |
| Ta<br>przes | bela<br>tawna =                                                                                                    | ktywne pole:<br>uma z Cena [<br>🚹 Ustawienia | zł]<br>Wyszczeg<br>Aktywne połe | gólnij Ud  | ↑ +∰<br>ogólnij -∰ | → Gru<br>@目Roz<br>(7) Gru | apuj zazna<br>zgrupuj<br>apuj pole<br>Grupowani | czenie<br>e | Wstaw f<br>Wstaw<br>Filtruj p<br>Filtruj | fragmentato<br>oś czasu<br>ołączenia<br>owanie | r Od      | swież Zmień<br>▼ dany<br>Dane | i źródło<br>ych ▼ | I<br>Akcje<br>V | 民 Pi<br>「K N<br>哈 R | ola, elementy i zes<br>Jarzędzia OLAP –<br>Jelacje<br>Obliczenia | tawy +    | Wykres P<br>przestawny<br>Narz | olecane t<br>przestaw<br>cędzia | abele<br>vne Przyciski +,<br>Przyciski p<br>Pokaż | /-<br>ól              | ~          |
|             | <b>5</b> • (                                                                                                    |                                              | -                               | 0.0        |                    | r_13                      |                                                 |             |                                          |                                                |           |                               |                   |                 |                     |                                                                  |           |                                |                                 |                                                   |                       |            |
| A3          | Image: Sumaz Cena[zł]       Sumaz Cena[zł]         A       B       C       D       E       F       G       H       I       J       K       L       M       N       O       Image: Sumaz Cena[zł]         A       B       C       D       E       F       G       H       I       J       K       L       M       N       O       Image: Sumaz Cena[zł]       Pola tabeli przestaw * X         A       B       C       D       E       F       G       H       I       J       K       L       M       N       O       Image: Sumaz Cena[zł]       Pola tabeli przestaw * X |                                              |                                 |            |                    |                           |                                                 |             |                                          |                                                |           |                               |                   |                 |                     |                                                                  |           |                                |                                 |                                                   |                       |            |
| 1 2         | £                                                                                                    | 4                                            | В                               |            | С                  | D                         | E                                               | F           | G                                        | Н                                              | 1         | J                             | К                 | L               | -                   | M                                                                | N         | 0                              |                                 | Pola tabeli p                                     | orzestaw <sup>•</sup> | - ×        |
| 3           | Suma z Ce                                                                                                    | ena [zł] 🛛 I                                 | Etykiety kolum                  | וח 💌       |                    |                           |                                                 |             |                                          |                                                |           |                               |                   |                 |                     |                                                                  |           |                                |                                 | do raportu:                                       |                       | ) <b>-</b> |
| 4           | Etykiety w                                                                                                    | vierszy 💌 I                                  | Fotel                           | k          | (apelusz H         | (ubek A                   | Parasol A                                       | Plecak F    | oduszka                                  | Portfel Ree                                    | cznik I   | Rękawiczki                    | i Termo           | s Zega          | irek S              | Suma końcowa                                                     |           |                                |                                 | MAczukai                                          |                       | 0          |
| 5           | Bydgoszcz                                                                                                    | 2                                            |                                 | 1880       | 273                | 57                        | 135                                             | 207         | 80                                       | 290                                            | 96        | 196                           | 5 9               | 19              | 597                 | 3910                                                             |           |                                |                                 | wyszakaj                                          |                       |            |
| 6           | Bytom                                                                                                    |                                              |                                 | 940        | 273                | 76                        | 180                                             | 69          | 280                                      | 116                                            | 224       | 112                           | 2 16              | 5               | 398                 | 2833                                                             |           |                                |                                 | ✓ Produkt                                         |                       |            |
| 7           | Gdańsk                                                                                                    |                                              |                                 | 940        | 351                | 57                        | 225                                             | 207         | 120                                      | 232                                            | 224       | 224                           | 4 13              | 2               | 597                 | 3309                                                             |           |                                |                                 | ✓ Cena [zł]                                       |                       |            |
| 8           | Katowice                                                                                                    |                                              |                                 | 1175       | 117                | 57                        | 450                                             | 138         | 120                                      | 406                                            | 192       | 84                            | 4 13              | 2 1             | 194                 | 4065                                                             |           |                                |                                 | 🗌 Kolor                                           |                       |            |
| 9           | Kielce                                                                                                    |                                              |                                 | 940        | 156                | 38                        | 360                                             | 276         | 120                                      | 232                                            | 192       | 196                           | 5 19              | 18              | 796                 | 3504                                                             |           |                                |                                 | 🗌 Symbol sklepu                                   |                       |            |
| 10          | Kraków                                                                                                    |                                              |                                 | 940        | 117                | 114                       | 360                                             | 414         | 280                                      | 348                                            | 96        | 56                            | 5 16              | 5               | 199                 | 3089                                                             |           |                                |                                 | ✓ Miasto                                          |                       |            |
| 11          | Lublin                                                                                                    |                                              |                                 | 1880       | 156                | 76                        | 360                                             | 69          | 240                                      | 406                                            | 128       | 84                            | 4 13              | 12              | 995                 | 4526                                                             |           |                                |                                 | Nr sprzedawcy                                     |                       | <b>_</b>   |
| 12          | Lomża                                                                                                    |                                              |                                 | 2115       | 156                | 95                        | 315                                             | 345         | 160                                      | 290                                            | 96        | 56                            | 5 9               | 19              | 398                 | 4125                                                             |           |                                |                                 | Przeciagnii pola mie                              | dzv obszarami non     | iżei:      |
| 13          | LÓdž                                                                                                    |                                              |                                 | 2350       | 273                | 114                       | 180                                             | 138         | 200                                      | 348                                            | ~ ~       |                               | 6                 | 6               | 995                 | 4664                                                             |           |                                |                                 | r izceiągną pola nię                              | azy obszaranni pon    | -20)       |
| 14          | Olsztyn                                                                                                    |                                              |                                 | 470        | 234                | /6                        | 180                                             | 207         | 280                                      | 290                                            | 64<br>100 | 140                           | J 6               | )6<br>\         | 796                 | 2803                                                             |           |                                |                                 | T FILTRY                                          | III KOLUMNY           |            |
| 15          | Opole                                                                                                    |                                              |                                 | 940        | 39                 | 57                        | 180                                             | 552         | 280                                      | 232                                            | 128       | 140                           | J 13              | 12              | 398                 | 3078                                                             |           |                                |                                 |                                                   | Produkt               | -          |
| 10          | Pita<br>Desest                                                                                                    |                                              |                                 | 470        | 351                | 38<br>70                  | 180                                             | 345         | 200                                      | 1/4                                            | 100       | 28                            | 5 33              | iU 1<br>.a a    | 1202                | 3374                                                             |           |                                |                                 |                                                   |                       |            |
| 17          | Poznan<br>Proczów                                                                                                    |                                              |                                 | 940<br>705 | 39<br>117          | 75<br>194                 | 100                                             | 2750<br>750 | 200                                      | 232                                            | 128       | 168                           | 5 25<br>5 7       | 14 J            | 1393                | 3696                                                             |           |                                |                                 |                                                   | Σ. ΜΑΡΤΟŚCΙ           |            |
| 10          | Rzeszuw<br>Gzeracie                                                                                                    |                                              |                                 | 1645       | 224                | 171                       | 100                                             | 109         | 200                                      | 232<br>50                                      | 120       | 100                           | o 3<br>0 19       | 1 5             | 005                 | 3603                                                             |           |                                |                                 | = WIENSZE                                         | 2 WARTOSCI            |            |
| 20          | Tarnów                                                                                                    |                                              |                                 | 940        | 254<br>156         | 133                       | 45                                              | 403<br>69   | 200                                      | 232                                            | 160       | 56                            | 5 16              | 5               | 398                 | 4525<br>2594                                                     |           |                                |                                 |                                                   | Suma z Cena [         |            |

-

# Utwórz tabelę przestawną

----- Poduszka

---- Portfel

---- Ręcznik

🖌 🖌 Zegarek

--- Rękawiczki --- Termos  $\mathbf{v}$ 

Σ WARTOŚCI

Suma z Cena [... 🔻

WIERSZE

•

Miasto

|             |                                           |                                      | sprze                    | daz - Ex      | cel                           |                                      |                                   |                                           | Na      | arzędzia tabel          | przestaw                                 | /nych      |                                   | Podre                                                 | oczni                        |                       | tr 22                                                                                                  | – 0 ×                |
|-------------|-------------------------------------------|--------------------------------------|--------------------------|---------------|-------------------------------|--------------------------------------|-----------------------------------|-------------------------------------------|---------|-------------------------|------------------------------------------|------------|-----------------------------------|-------------------------------------------------------|------------------------------|-----------------------|----------------------------------------------------------------------------------------------------|----------------------|
| PI          | lik Narzędzia gło                         | ówne Wstawiai                        | nie Ukła                 | id strony     | y Foi                         | rmuły Da                             | ne Recenz                         | zja Wido                                  | ik A    | Analiza Pr              | rojektowa                                | anie       | Q Pov                             | wiedz mi, co chcesz zr                                | obić                         |                       | Zaloguj s                                                                                              | ie 🗛 Udostepnij      |
| Ta<br>przes | Aktywne pol<br>Suma z Cen<br>stawna z Gen | e:<br>a [zł]<br>Wyszczeg<br>nia pola | <b>م</b><br>فاnij Uogóln | +]]<br>ij –]] | → Grup<br>@B Rozg<br>[7] Grup | ouj zaznaczeni<br>grupuj<br>ouj pole | e 💽 Wstaw<br>E Wstaw<br>E Filtruj | r fragmentato<br>r oś czasu<br>połączenia | or Odś  | wież Zmień ź<br>→ danyc | nana an an an an an an an an an an an an | I<br>Akcje | <b>I Pola</b><br>I Marz<br>I Rela | , <b>elementy i zestawy +</b><br>rędzia OLAP +<br>cje | Wykres Pole<br>przestawny pr | cane tabe<br>zestawne | <ul> <li>☐ Lista pól</li> <li><sup>™</sup> Przyciski +/-</li> <li><sup>™</sup> Nagłówki pól</li> </ul> |                      |
|             |                                           | Aktywne pole                         |                          |               | Gr                            | upowanie                             | Filt                              | rowanie                                   |         | Dane                    |                                          |            |                                   | Obliczenia                                            | Narzęd:                      | zia                   | Pokaż                                                                                                  | · · · · ·            |
| 8           | <b>5</b> • 👌 🗋                            | -                                    |                          |               |                               |                                      |                                   |                                           |         |                         |                                          |            |                                   |                                                       |                              |                       |                                                                                                    |                      |
| A3          | <b>▼</b> :                                | $\times \checkmark f_x$              | Sumaz                    | Cena [z       | zł]                           |                                      |                                   |                                           |         |                         |                                          |            |                                   |                                                       |                              |                       |                                                                                                    | ~                    |
|             | А                                         | В                                    | с                        |               | D                             | E F                                  | G                                 | н                                         | I       | J                       | к                                        | L          |                                   | M N                                                   | 0                            |                       |                                                                                                    |                      |
| 1           |                                           |                                      |                          |               |                               |                                      |                                   |                                           |         |                         |                                          |            |                                   |                                                       |                              | _    P                | ola tabeli pr                                                                                          | zestaw 👻 🗙           |
| 2           | Suma z Cena [zł]                          | Etykiety kolum                       |                          |               |                               |                                      |                                   |                                           |         |                         |                                          |            |                                   |                                                       |                              | W d                   | /ybierz pola, które cho<br>o ranortu:                                                                  | esz dodać 🛛 🖨 👻      |
| Â↓          | Sortuj od A do Z                          | Leykie cy kordin                     | <br>Kapel                | lusz Ki       | ubek Pa                       | arasol Pleca                         | k Poduszka                        | Portfel Rę                                | cznik F | Rękawiczki              | Termos                                   | Zegar      | rek Sun                           | na końcowa                                            |                              |                       | a reportan                                                                                             |                      |
| Z↓          | S <u>o</u> rtuj od Z do A                 |                                      |                          | 273           | 57                            | 135 20                               | 7 80                              | 290                                       | 96      | 196                     | 99                                       | 9 5        | 597                               | 3910                                                  |                              |                       | vyszukaj                                                                                               | <b>D</b>             |
|             | Wiecej opcji sortowa                      | ania                                 |                          | 273           | 76                            | 180 6                                | 9 280                             | 116                                       | 224     | 112                     | 165                                      | 5 3        | 398                               | 2833                                                  |                              |                       | Produkt                                                                                                |                      |
| -           | MAyczyść filtriz i Prod                   | lukt"                                |                          | 351           | 57                            | 225 20                               | 7 120                             | 232                                       | 224     | 224                     | 132                                      | 2 5        | 597                               | 3309                                                  |                              |                       | 🖊 Cena [zł]                                                                                            |                      |
| *           | Filter at what                            |                                      |                          | 117           | 57                            | 450 13                               | 8 120<br>K 120                    | 406                                       | 192     | 84                      | 132                                      |            | 194<br>706                        | 4065                                                  |                              |                       | Kolor                                                                                                  |                      |
|             | File A C                                  |                                      |                          | 117           | 38<br>117                     | 360 Z.<br>260 A1                     | ъ 120<br>и 200                    | 232                                       | 192     | 196                     | 198                                      | 5.<br>5. 1 | /96<br>100                        | 3304                                                  |                              | -       -             | _ Symbol sklepu                                                                                        |                      |
|             | Filtry <u>w</u> artosci                   |                                      | P                        | 156           | 76                            | 360 41<br>360 f                      | .4 200<br>39 240                  | 340<br>406                                | 128     | 84                      | 132                                      | , ,        | 995                               | 4526                                                  |                              |                       | Nr sprzedawcy                                                                                          | •                    |
| _           | Wyszukaj                                  |                                      | Q                        | 156           | 95                            | 315 34                               | 5 160                             | 290                                       | 96      | 56                      | 99                                       | <br>9 3    | 398                               | 4125                                                  |                              |                       | 1141 5512C0300CV                                                                                       |                      |
|             | ✓ Kapelusz                                |                                      | ^                        | 273           | 114                           | 180 13                               | 8 200                             | 348                                       |         |                         | 66                                       | 5 9        | 995                               | 4664                                                  |                              | F                     | <sup>p</sup> rzeciągnij pola międz                                                                     | y obszarami poniżej: |
|             | Rubek                                     |                                      |                          | 234           | 76                            | 180 20                               | 7 280                             | 290                                       | 64      | 140                     | 66                                       | 5 7        | 796                               | 2803                                                  |                              |                       | T FILTRY                                                                                               | KOLUMNY              |
|             | Plecak                                    |                                      |                          | 39            | 57                            | 180 55                               | 2 280                             | 232                                       | 128     | 140                     | 132                                      | 2 3        | 398                               | 3078                                                  |                              |                       |                                                                                                    | Produkt 🔻            |

|                                                                                                    |                                                                                                   |                                                      |                                                                                                    |                                                                                                    | sprzedaz - Exce                                                                                                    | I                                           |                                  |                  |                                                      |                                   | Narzędzia f       | tabel przesta           | awnych     |                                                                               |                                                              |                            |                                      |                                                                                                    | - 0                                      | ×                                                                                                    |
|----------------------------------------------------------------------------------------------------|---------------------------------------------------------------------------------------------------|------------------------------------------------------|----------------------------------------------------------------------------------------------------|----------------------------------------------------------------------------------------------------|----------------------------------------------------------------------------------------------------|---------------------------------------------|----------------------------------|------------------|------------------------------------------------------|-----------------------------------|-------------------|-------------------------|------------|-------------------------------------------------------------------------------|--------------------------------------------------------------|----------------------------|--------------------------------------|----------------------------------------------------------------------------------------------------|------------------------------------------|----------------------------------------------------------------------------------------------------|
| Plik                                                                                                    | Narzę                                                                                             | dzia główne                                          | Wstawia                                                                                                    | anie                                                                                                    | Układ strony                                                                                                    | Formul                                      | y Dar                            | ne R             | lecenzja                                             | Widok                             | Analiza           | Projekto                | wanie      | ♀ Powdz                                                                       |                                                              |                            |                                      | STL zacyc,                                                                                          | 🕂 🤉 🖓 Udos                               | stępnij                                                                                                    |
| Tabe<br>przestav                                                                                                    | Aktyw<br>Suma<br>vna + 🐻 U                                                                        | wne pole:<br>a z Cena [zł]<br>Istawienia pola<br>Ak: | Wyszczeg                                                                                                   | ı<br>gólnij Uc<br>e                                                                                              | ngólnij -                                                                                                    | Grupuj za<br>Rozgrupu<br>Grupuj p<br>Grupov | aznaczenie<br>4j<br>ole<br>wanie | N<br>N<br>N<br>N | Vstaw frag<br>Vstaw oś c<br>iltruj połąc<br>Filtrowa | mentator<br>zasu<br>:zenia<br>nie | Odśwież Zm<br>Dar | nień źródło<br>danych * | Akcje<br>T | FA Pola, elem<br>F <sub>X</sub> Narzędzia<br>ℝ <mark>C</mark> Relacje<br>Obli | ienty i zestawy <del>*</del><br>OLAP <del>*</del><br>iczenia | Wykres<br>przestawny<br>Na | Polecane ta<br>przestawi<br>arzędzia | bele<br>ne Przyciski +/-<br>Pokaż                                                                   |                                          | ~                                                                                                    |
|                                                                                                    | <b>5</b> - ∂                                                                                      | · D ·                                                |                                                                                                    |                                                                                                    |                                                                                                    |                                             |                                  |                  |                                                      |                                   |                   |                         |            |                                                                               |                                                              |                            |                                      |                                                                                                    |                                          |                                                                                                    |
| A3                                                                                                    | *                                                                                                 | : × •                                                | $\sqrt{-f_x}$                                                                                              | Sun                                                                                                    | na z Cena [zł]                                                                                                    |                                             |                                  |                  |                                                      |                                   |                   |                         |            |                                                                               |                                                              |                            |                                      |                                                                                                    |                                          | ~                                                                                                    |
| 1 2                                                                                                    | А                                                                                                 | В                                                    |                                                                                                    | с                                                                                                    | D                                                                                                    | E                                           | F                                | G                | H                                                    | I J                               | К                 | L .                     | М          | N                                                                             | 0 P                                                          | Q                          | R                                    | Pola tabeli p                                                                                       | rzestaw.                                 | <del>-</del> ×                                                                                                    |
| 3 Sum<br>4 Etyk                                                                                                    | a z Cena [zł]<br>iety wierszy                                                                     | Etykiety kol<br>Kapelusz                             | lumn 🗾<br>Z                                                                                                | egarek :                                                                                                    | Suma końcowa                                                                                                    |                                             |                                  |                  |                                                      |                                   |                   |                         |            |                                                                               |                                                              |                            |                                      | do raportu:                                                                                         |                                          | <u>Q</u> _                                                                                                    |
| 5 Byd<br>6 Bytc<br>7 Gdz<br>8 Katc<br>9 Kiel<br>10 Krał<br>11 Lub<br>12 Łorr<br>13 Łód<br>14 Ols<br>15 Opc<br>16 Piła<br>17 Pozi<br>18 Rze<br>19 Szcz<br>20 Tarr | goszcz<br>om<br>ńsk<br>owice<br>ce<br>tów<br>lin<br>iża<br>ź<br>tyn<br>ile<br>nań<br>szów<br>ecin |                                                      | 273<br>273<br>351<br>117<br>156<br>117<br>156<br>156<br>273<br>234<br>39<br>351<br>39<br>117<br>234<br>156 | 597<br>398<br>597<br>1194<br>796<br>199<br>995<br>398<br>995<br>796<br>398<br>1194<br>1393<br>1194<br>995<br>398 | 870<br>671<br>948<br>1311<br>952<br>316<br>1151<br>554<br>1268<br>1030<br>437<br>1545<br>1432<br>1311<br>1229<br>554 |                                             |                                  |                  |                                                      |                                   |                   |                         |            |                                                                               |                                                              |                            |                                      | Wyszukaj  Produkt Cena [zł] Kolor Symbol sklepu Miasto Nr sprzedawcv  Przeciągnij pola międ  FILTRY | zy obszarami p<br>IIII KOLUMN<br>Produkt | P ▼ ■ ■ </td |
| 21 Toru<br>22 Wai<br>23 Wro<br>24 Zak                                                                                                    | uń<br>szawa<br>ocław<br>opane                                                                     |                                                      | 156<br>156<br>39<br>312                                                                                    | 796<br>199<br>398<br>796                                                                                         | 952<br>355<br>437<br>1108                                                                                            |                                             |                                  |                  |                                                      |                                   |                   |                         |            |                                                                               |                                                              |                            |                                      | ■ WIERSZE<br>Miasto ▼                                                                               | ∑ WARTOŚ<br>Suma z Cent                  | CI<br>a [ ▼                                                                                                    |
| 20 <b>3</b> 0M                                                                                                    | a kuikuwa                                                                                         |                                                      | 3703                                                                                                    | 14720                                                                                                    | 10431                                                                                                    |                                             |                                  |                  |                                                      |                                   |                   |                         |            |                                                                               |                                                              |                            |                                      |                                                                                                    |                                          |                                                                                                    |

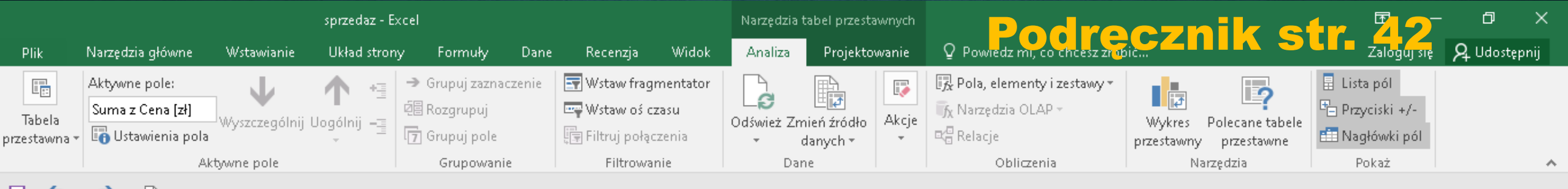

#### E 5, 6, D

| A        | 3 🔹 :              | $\times$ | √ f3       | Su          | ma z Cena [zł] |   |   |   |   |    |       |      |     |       |       |   |    |   |     |                          |                              | *         |
|----------|--------------------|----------|------------|-------------|----------------|---|---|---|---|----|-------|------|-----|-------|-------|---|----|---|-----|--------------------------|------------------------------|-----------|
|          | A                  |          | в          | с           | D              | E | F | G | н | I. | J     | к    | L   | м     | N     | 0 | Р  | Q | R 🛋 |                          |                              |           |
| 1        |                    |          |            |             |                |   |   |   |   |    |       |      |     |       |       |   |    |   |     | Pola ta                  | beli przestav                | ×         |
| 2        |                    |          |            |             |                |   |   |   |   |    |       |      |     |       |       |   |    |   |     |                          | oon pizosta.                 |           |
| 3        | Suma z Cena [zł]   | Etykiety | kolumn 🕂   |             |                |   |   |   |   |    |       |      |     |       |       |   |    |   |     | Wybierz pola             | , które chcesz dodać         | 유 포       |
| 4        | Etykiety wierszy 💌 | Kapelus  | z          | Zegarek     | Suma końcowa   |   |   |   |   |    |       |      |     |       |       |   |    |   |     | do raportu:              |                              |           |
| 5        | Bydgoszcz          |          | 273        | 597         | 870            |   |   |   |   |    |       |      |     |       |       |   |    |   |     | Wyszukaj                 |                              | Q         |
| 6        | Bytom              |          | 273        | 398         | 671            |   |   |   |   |    |       |      |     |       |       |   |    |   |     |                          |                              |           |
| 7        | Gdańsk             |          | 351        | 597         | 948            |   |   |   |   |    |       |      |     |       |       |   |    |   |     | Produkt                  |                              | <b>T</b>  |
| 8        | Katowice           |          | 117        | 1194        | 1311           |   |   |   |   |    |       |      |     |       |       |   |    |   |     |                          | Drzenieć w góre              |           |
| 9        | Kielce             |          | 156        | 796         | 952            |   |   |   |   |    |       |      |     |       |       |   |    |   |     |                          | Przenies w gorę              |           |
| 10       | Kraków             |          | 117        | 199         | 316            |   |   |   |   |    |       |      |     |       |       |   |    |   |     |                          | Przenieś w <u>d</u> ół       |           |
| 11       | Lublin             |          | 156        | 995         | 1151           |   |   |   |   |    |       |      |     |       |       |   |    |   |     | Syme                     | Przenieś na <u>p</u> ocząt   | :ek       |
| 12       | Łomza              |          | 156        | 398         | 554            |   |   |   |   |    |       |      |     |       |       |   |    |   |     | ✓ Miast                  | Drzenieć na konier           |           |
| 13       | ŁOGZ               |          | 2/3        | 995         | 1268           |   |   |   |   |    | staw  | ioni | a n |       | artoć |   | 21 |   |     | Nr sp                    |                              |           |
| 14<br>15 | Uisztyn            |          | 234        | 200         | 1030           |   |   |   |   |    | JLAV  |      |     |       |       |   |    |   |     | Τ                        | Przenieś do filtru r         | aportu    |
| 10       | opore<br>Dita      |          | 051<br>051 | 090<br>1104 | 437            |   |   |   |   |    |       |      |     | _     |       |   |    |   |     | Przeciąg                 | Przenieś do etykiej          | : wiersza |
| 10       | гна<br>Розраб      |          | 30         | 1202        | 1/122          |   |   |   |   |    |       |      |     |       |       |   |    |   |     | <b>—</b> си <b>—</b> III | Drzenieć do etykiej          | kolumn    |
| 18       | Poznan<br>Dzeczów  |          | 117        | 1194        | 1311           |   |   |   |   |    |       |      |     |       |       |   |    |   |     |                          | Fizenies do etykie           | Kolullill |
| 19       | Szczecin           |          | 234        | 995         | 1229           |   |   |   |   |    |       |      |     |       |       |   |    |   |     | Σ                        | Przenieś do warto:           | ci        |
| 20       | Tarnów             |          | 156        | 398         | 554            |   |   |   |   |    |       |      |     |       |       |   |    |   |     | ×                        | Usuń pole                    |           |
| 21       | Toruń              |          | 156        | 796         | 952            |   |   |   |   |    |       |      |     |       |       |   |    |   |     |                          | I later viewie w lb          | - stafet  |
| 22       | Warszawa           |          | 156        | 199         | 355            |   |   |   |   |    |       |      |     |       |       |   |    |   |     |                          | ostawie <u>n</u> ia pore w   | arcosci   |
| 23       | Wrocław            |          | 39         | 398         | 437            |   |   |   |   |    |       |      |     |       |       |   |    |   |     | Miasto                   | <ul> <li>Suma z C</li> </ul> | ena [ 🏲   |
| 24       | Zakopane           |          | 312        | 796         | 1108           |   |   |   |   | Sı | ıma y | WC   | ena | [1] _ |       |   |    |   |     |                          |                              |           |
| 25       | Suma końcowa       |          | 3705       | 14726       | 18431          |   |   |   |   |    |       |      |     |       |       |   |    |   | -   |                          |                              |           |

|                        | sprzedaz - E                                                  | ×cel                                                    |                                                                        | Narzędzia tabel przestawn        |                                                                                                    | oznik c                                         |                                               | σ×           |
|------------------------|---------------------------------------------------------------|---------------------------------------------------------|------------------------------------------------------------------------|----------------------------------|----------------------------------------------------------------------------------------------------|-------------------------------------------------|-----------------------------------------------|--------------|
| Plik                   | Narzędzia główne Wstawianie Układ stror                       | iy Formuły Dane                                         | Recenzja Widok                                                         | Analiza Projektowar              | nie 🛛 Powiedz mi, co chcesz zro                                                                         |                                                 | Zaloguj się                                   | ႙ Udostępnij |
| Tabela<br>przestawna + | Aktywne pole:<br>Suma z Cena [zł]<br>Wyszczególnij Uogólnij – | → Grupuj zaznaczenie<br>@= Rozgrupuj<br>[つ] Grupuj pole | 🐨 Wstaw fragmentator<br>ब्यू Wstaw oś czasu<br>्रिइ Filtruj połączenia | Odśwież Zmień źródło<br>danych + | <b>F</b> <sub>x</sub> Pola, elementy i zestawy * <b>F</b> <sub>x</sub> Narzędzia OLAP * ★ Cje C Relacje | Wykres Polecane tabele<br>przestawny przestawne | 🗄 Lista pól 哈 Przyciski +/-<br>🟥 Nagłówki pól |              |
|                        | Aktywne pole                                                  | Grupowanie                                              | Filtrowanie                                                            | Dane                             | Obliczenia                                                                                              | Narzędzia                                       | Pokaż                                         | ~            |
|                        |                                                               |                                                         |                                                                        |                                  |                                                                                                    |                                                 |                                               |              |

#### 🖯 🏷 👌 🖓

| A  | 3 🔻 :              | $\times \checkmark f_x$ | s Su    | ma z Cena [zł] | Formatowanie komórek                  |                                                            | ?       | ×      | · · · · · · · · · · · · · · · · · · ·                  |
|----|--------------------|-------------------------|---------|----------------|---------------------------------------|------------------------------------------------------------|---------|--------|--------------------------------------------------------|
| 1  | A                  | В                       | с       | D              | liczby                                |                                                            |         |        | P Q R Pola taboli przestaw V                           |
| 2  |                    |                         |         |                | Kategoria: [4]                        |                                                            |         |        | Ustawienia pola wartości ? ×                           |
| 3  | Suma z Cena [zł]   | Etykiety kolumn 耳       |         |                | Ogólne                                | Przykład                                                   |         |        |                                                        |
| 4  | Etykiety wierszy 💌 | Kapelusz                | Zegarek | Suma końcowa   | Liczbowe                              | Suma z Cena [zł]                                           |         |        | Nazwa źródła: Cena [zł]                                |
| 5  | Bydgoszcz          | 273                     | 597     | 870            | Ksiegowe                              |                                                            |         |        | Nazwa niestandardowa: Suma z Cena [zł]                 |
| 6  | Bytom              | 273                     | 398     | 671            | Data                                  | Miejsca dziesiętne: 2                                      |         |        |                                                        |
| 7  | Gdańsk             | 351                     | 597     | 948            | Czas                                  | <u>Symbol:</u> zł                                          |         | $\sim$ | Podsumowanie wartości według Pokazywanie wartości jako |
| 8  | Katowice           | 117                     | 1194    | 1311           | Procentowe                            | Liczby ujemne:                                             |         |        | Podsumuj pole wartości według                          |
| 9  | Kielce             | 156                     | 796     | 952            | Naukowe                               | -1 234.10 zł                                               |         | ~      |                                                        |
| 10 | Kraków             | 117                     | 199     | 316            | Tekstowe                              | 1 234,10 zł                                                |         |        | danuch z zazna zonego pola                             |
| 11 | Lublin             | 156                     | 995     | 1151           | Niestandardowe                        | -1 234,10 zł                                               |         |        |                                                        |
| 12 | Łomża              | 156                     | 398     | 554            |                                       | -1 234,10 24                                               |         |        |                                                        |
| 13 | Łódź               | 273                     | 995     | 1268           |                                       |                                                            |         |        | Średnia                                                |
| 14 | Olsztyn            | 234                     | 796     | 1030           |                                       |                                                            |         |        | Maksimum                                               |
| 15 | Opole              | 39                      | 398     | 437            |                                       |                                                            |         |        |                                                        |
| 16 | Piła               | 351                     | 1194    | 1545           |                                       |                                                            |         |        |                                                        |
| 17 | Poznań             | 39                      | 1393    | 1432           | · · · · · · · · · · · · · · · · · · · |                                                            |         | × .    |                                                        |
| 18 | Rzeszów            | 117                     | 1194    | 1311           | Eormaty walutowe sa ut                | wwane dla ogólnych wartości nienieżnych. Do wwrównania prz | ecinków |        | Format liczby [3] OK Apului                            |
| 19 | Szczecin           | 234                     | 995     | 1229           | jednej kolumnie używa                 | się formatów księgowych.                                   | CCITIKO |        |                                                        |
| 20 | Tarnów             | 156                     | 398     | 554            |                                       |                                                            |         |        |                                                        |
| 21 | Toruń              | 156                     | 796     | 952            | -                                     | [5]                                                        |         |        | □ ■ WIERSZE Σ WARTOŚCI                                 |
| 22 | Warszawa           | 156                     | 199     | 355            |                                       | [7]                                                        |         |        | Miasto 💌 Suma z Cena L 💌                               |
| 23 | Wrocław<br>– .     | 39                      | 398     | 437            |                                       | Or                                                         | An      | ului   |                                                        |
| 24 | Zakopane           | 312                     | 796     | 1108           |                                       |                                                            | An      | սոսյ   |                                                        |
| 25 | Suma koncowa       | 3705                    | 14726   | 18431          |                                       |                                                            |         |        |                                                        |

22 Warszawa

23 Wrocław

24 Zakopane

25 Suma końcowa

199,00 zł

398,00 zł

796,00 zł

156,00 zł

39,00 zł

312,00 zł

3 705,00 zł 14 726,00 zł

355,00 zł

437,00 zł

1 108,00 zł

18 431,00 zł

| sprzedaz - Excel Narzędzia tabel przestawnych Powiektowanie O Pool recznik |                                        |                                     |                            |                        |                                    |         |                                   |                                   |         |                     |           |               |                                             |                                  | <mark>?</mark> − ¤ × |                         |                                      |                        |
|----------------------------------------------------------------------------|----------------------------------------|-------------------------------------|----------------------------|------------------------|------------------------------------|---------|-----------------------------------|-----------------------------------|---------|---------------------|-----------|---------------|---------------------------------------------|----------------------------------|----------------------|-------------------------|--------------------------------------|------------------------|
| PI                                                                         | ik Narzędzi                            | a główne – Wstaw                    | ianie Ukła                 | ad strony              | Formuły                            | Dane    | Recenzja                          | Widok                             | Analiz  | a Proj              | ektowanie | QΡ            | owiedz mi,                                  | co chcesz zru                    | pić                  |                         | Zalogu                               | J się 🧏 Udostępnij     |
| Ta<br>przes                                                                | bela<br>tawna + Gura z                 | cena [zł]<br>Wyszcze<br>wienia pola | gólnij Uogólr              | +≣ → Gr<br>Ø Ra        | upuj zazn<br>Izgrupuj<br>Upuj pole | aczenie | Wstaw fr<br>Wstaw o<br>Filtruj po | agmentator<br>ś czasu<br>łączenia | Odśwież | Zmień źró<br>danych | dło Akcj  | e <b>F</b> Po | <b>la, element</b><br>Irzędzia OLA<br>lacje | y i zestawy <del>*</del><br>∖P + | Wykres<br>przestawny | Polecane ta<br>przestaw | ibele<br>ne Datat                    | ćl                     |
|                                                                            | <b>5</b> • ∂•                          |                                     | IC                         |                        | Grupowar                           | iic i   | Filtro                            | warne                             |         | Darie               |           |               | Obliczei                                    | nia                              |                      | 1750719                 | FUKAL                                |                        |
| A3                                                                         |                                        | $\times \checkmark f_x$             | Sum a z                    | Cena [zł]              |                                    |         |                                   |                                   |         |                     |           |               |                                             |                                  |                      |                         |                                      | ~                      |
| 1                                                                          | А                                      | В                                   | с                          | D                      | E                                  | F       | G H                               |                                   | J       | К                   | L         | М             | N                                           | 0                                | P Q                  |                         | Pola tabeli p                        | orzestaw • ×           |
| 3 <b>S</b><br>4 E                                                          | iuma z Cena [zł]<br>itykiety wierszy 🔽 | Etykiety kolumn<br>Kapelusz         | Zegarek S                  | uma końcowa            |                                    |         | ⁄ Wyn                             | ik fo                             | rmat    | owa                 | nia       | liczl         | o na                                        | Walu                             | towy                 | zł.                     | Wybierz pola, które c<br>do raportu: | hcesz dodać 🛛 🛧 👻      |
| 5 E                                                                        | )ydgoszcz                              | 273,00 zł                           | 597,00 zł                  | 870,00 zł              |                                    | /_      |                                   |                                   |         |                     |           |               |                                             |                                  |                      |                         | Wyszukaj                             | Q                      |
| 6 E                                                                        | Sytom<br>Sdańsk                        | 273,00 zł<br>351,00 zł              | 398,00 zł<br>597,00 zł     | 671,00 zł<br>948,00 zł |                                    |         |                                   |                                   |         |                     |           |               |                                             |                                  |                      |                         | Des dada                             |                        |
| 8 8                                                                        | atowice                                | 117,00 zł                           | 1 194,00 zł                | 1 311,00 zł            |                                    |         |                                   |                                   |         |                     |           |               |                                             |                                  |                      |                         | ✓ Frodukt                            |                        |
| 9 k<br>10 k                                                                | (ielce<br>(raków                       | 156,00 zł<br>117.00 zł              | 796,00 zł<br>199.00 zł     | 952,00 zł<br>316.00 zł | /                                  | ·       |                                   |                                   |         |                     |           |               |                                             |                                  |                      |                         |                                      |                        |
| 11 L                                                                       | ublin                                  | 117,00 21<br>156.00 zł              | 995.00 zł                  | 1 151,00 zł            |                                    |         |                                   |                                   |         |                     |           |               |                                             |                                  |                      |                         | Symbol sklepu                        |                        |
| 12 Ł                                                                       | omża                                   | 156,00 zł                           | 398,00 zł                  | 554,00 zł              |                                    |         |                                   |                                   |         |                     |           |               |                                             |                                  |                      |                         | ✓ Miasto                             |                        |
| 13 ł                                                                       | ódź                                    | 273,00 zł                           | 995,00 zł                  | 1 268,00 zł            |                                    |         |                                   |                                   |         |                     |           |               |                                             |                                  |                      |                         | Nr sprzedawcy                        | <b>v</b>               |
| 14 0                                                                       | Disztyn                                | 234,00 zł                           | 796,00 zł                  | 1 030,00 zł            |                                    |         |                                   |                                   |         |                     |           |               |                                             |                                  |                      |                         |                                      |                        |
| 15 0                                                                       | )pole                                  | 39,00 zł                            | 398,00 zł                  | 437,00 zł              |                                    |         |                                   |                                   |         |                     |           |               |                                             |                                  |                      |                         | Przeciągnij pola mię                 | dzy obszarami poniżej: |
| 10 F                                                                       | 11a<br>Doznań                          | 351,00 Z1<br>39.00 zł               | 1 194,00 Z1<br>1 393 00 zł | 1 345,00 21            |                                    |         |                                   |                                   |         |                     |           |               |                                             |                                  |                      |                         | T FILTRY                             |                        |
| 18 F                                                                       | zeszów                                 | 117.00 zł                           | 1 194,00 zł                | 1 311,00 zł            |                                    |         | UWA                               | <b>IGA:</b>                       |         |                     |           |               |                                             |                                  |                      |                         | I HEINI                              |                        |
| 19 S                                                                       | zczecin                                | 234,00 zł                           | 995,00 zł                  | 1 229,00 zł            |                                    |         | Dom                               | acta                              | nno     |                     | Nion      | onid          |                                             |                                  |                      |                         |                                      | Produkt                |
| 20 T                                                                       | arnów                                  | 156,00 zł                           | 398,00 zł                  | 554,00 zł              |                                    |         | DO N                              | สรเร                              | hue     |                     | WIC2      | ema           |                                             |                                  |                      |                         |                                      |                        |
| 21 T                                                                       | oruń                                   | 156,00 zł                           | 796,00 zł                  | 952,00 zł              |                                    |         | Forn                              | nato                              | wani    | e lic               | zb t      | abel          | li prz                                      | esta                             | wnei                 |                         | WIERSZE                              | Σ WARTOŚCI             |

Miasto 🔹 Suma z Cena [... 🔻

-

## Tabela przestawna – style i projektowanie

| sprzedaz - Excel                                                                                                    | Narzędzia tabel przestawnych                                                                                                    | $rate = \sqrt{2}$                                        |
|----------------------------------------------------------------------------------------------------|----------------------------------------------------------------------------------------------------|----------------------------------------------------------|
| Plik Narzędzia główne Wstawianie Układ strony Formuły Dane                                                                                                    | Recenzja Widok Analiza Projektowanie 🛛 Powiedz mi, co chcesz zr mić                                                                                                    | Zaloguj srę 🛛 🖓 Udostępnij                               |
| Sumy Sumy Układ Puste<br>częściowe ≠ końcowe ≠ raportu ≠ wiersze +<br>Układ Opcje stylu tabeli przestawnej                                                                                                    | nne Jasny                                                                                                    |                                                          |
| ₽ 5· ở· D                                                                                                    |                                                                                                    |                                                          |
| A3 • : × • f Suma Goatowe                                                                                                    |                                                                                                    | Pola tabeli przestaw • ×                                 |
| 2       3       Suma z Cena [zł]       Etykiety kolumn       ▼         4       Etykiety wierszy       ▼       Kapelusz       Zegarek       Suma końcowa         5       Bydgoszcz       273,00 zł       597,00 zł       870,00 zł       870,00 zł                                                                |                                                                                                    | Wybierz pola, które chcesz dodać<br>do raportu:          |
| 6       Bytom       273,00 zł       398,00 zł       671,00 zł          7       Gdańsk       351,00 zł       597,00 zł       948,00 zł           8       Katowice       117,00 zł       1 194,00 zł       1 311,00 zł            9       Kielce       156,00 zł       76,00 zł       952,00 zł                    | Średni                                                                                                    | ✓ Produkt Y ▲ ✓ Cena [zł]                                |
| 10       Kraków       117,00 zł       199,00 zł       316,00 zł       11         11       Lublin       156,00 zł       995,00 zł       1 151,00 zł       12         12       Łomża       156,00 zł       398,00 zł       554,00 zł       12                                                                      |                                                                                                    | □     Kolor       □     Symbol sklepu       □     Miasto |
| 13       20d2       273,00 zł       995,00 zł       1 268,00 zł         14       Olsztyn       234,00 zł       796,00 zł       1 030,00 zł         15       Opole       39,00 zł       398,00 zł       437,00 zł         16       Piła       351,00 zł       1 194,00 zł       1 545,00 zł                       |                                                                                                    | Przeciągnij pola między obszarami poniżej:               |
| 17       Poznań       39,00 zł       1 432,00 zł       1         18       Rzeszów       117,00 zł       1 94,00 zł       1 311,00 zł       1         19       Szczecin       234,00 zł       995,00 zł       1 229,00 zł       1         20       Tarnów       156,00 zł       398,00 zł       554,00 zł       1 | Image: State of the state of the state o | ▼ FILTRY III KOLUMNY<br>▼                                |
| 21       Toruń       156,00 zł       796,00 zł       952,00 zł       22         22       Warszawa       156,00 zł       199,00 zł       355,00 zł       23         23       Wrocław       390,00 zł       398,00 zł       437,00 zł       23                                                                     |                                                                                                    | .: WIERSZE Σ WARTOŚCI<br>Miasto ▼ Suma z Cena [ ▼        |
| 24         Zakopane         312,00 zł         796,00 zł         1 108,00 zł           25         Suma końcowa         3 705,00 zł         14 726,00 zł         18 431,00 zł                                                                                                    | tabeli przesta                                                                                                    |                                                          |

## Tabela przestawna – style i projektowanie

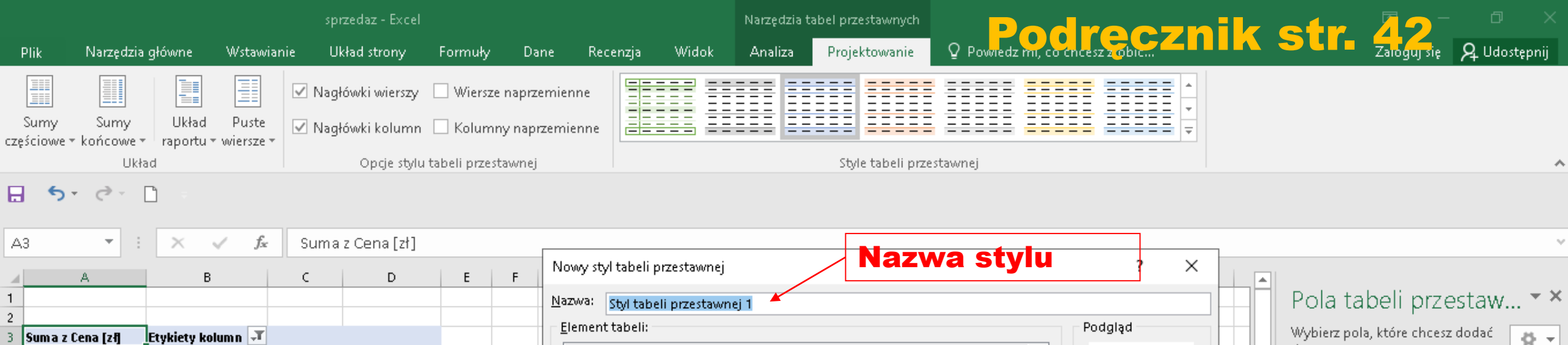

| 3 Suma z Cena [zł]   | Etykiety kolumn 🖵       |                | Element tabeli: Po                                             | dgląd                             |
|----------------------|-------------------------|----------------|----------------------------------------------------------------|-----------------------------------|
| 4 Etykiety wierszy 🔻 | Kapelusz Zegarek        | Sum a końcowa  | Cała tabela 🔨                                                  |                                   |
| 5 Bydgoszcz          | 273,00 zł 597,00 zł     | t 870,00 zł    | Etykiety filtrów raportu<br>Wartości filtrów raportu           | *** *** *** ***                   |
| 6 Bytom              | 273,00 zł 398,00 zł     | 671,00 zł      | Pierwszy pasek kolumny                                         | *** *** ***                       |
| 7 Gdańsk             | 351,00 zł 597,00 zł     | 948,00 zł      | Drugi pasek kolumny                                            | xo xoo xoo xoo<br>xoo xoo xoo xoo |
| 8 Katowice           | 117,00 zł 1 194,00 zł   | 1 311,00 zł    | Pierwszy pasek wiersza ,                                       | ****                              |
| 9 Kielce             | 156,00 zł 796,00 z      | 952,00 zł      | Pierwsza kolumna                                               |                                   |
| 10 Kraków            | 117,00 zł 199,00 zł     | 316,00 zł      | Wiersz nagłówka 🗸 🗸 🗸                                          |                                   |
| 11 Lublin            | 156,00 zł 995,00 z      | 1 151,00 zł    | Format Mucruść                                                 |                                   |
| 12 Łomża             | 156,00 zł 398,00 z      | 554,00 zł      |                                                                |                                   |
| 13 Łódź              | 273,00 zł 995,00 zł     | 1 268,00 zł    | Formatowanie elementu:                                         |                                   |
| 14 Olsztyn           | 234,00 zł 796,00 zł     | 1 030,00 zł    |                                                                |                                   |
| 15 Opole             | 39,00 zł 398,00 zł      | 437,00 zł      | Elementy do                                                    |                                   |
| 16 Piła              | 351,00 zł 1194,00 zł    | 1 545,00 zł    |                                                                |                                   |
| 17 Poznań            | 39,00 zł 1 393,00 zł    | 1 432,00 zł    | formatowania                                                   |                                   |
| 18 Rzeszów           | 117,00 zł 1194,00 zł    | 1 311,00 zł    |                                                                |                                   |
| 19 Szczecin          | 234,00 zł 995,00 zł     | 1 229,00 zł    | Ustaw jako domysiny styl tabeli przestawnej dla tego dokumentu |                                   |
| 20 Tarnów            | 156,00 zł 398,00 zł     | 554,00 zł      | ОК                                                             | A                                 |
| 21 Toruń             | 156,00 zł 796,00 zł     | 952,00 zł      |                                                                |                                   |
| 22 Warszawa          | 156,00 zł 199,00 zł     | 355,00 zł      |                                                                |                                   |
| 23 Wrocław           | 39,00 zł 398,00 z       | 437,00 zł      |                                                                |                                   |
| 24 Zakopane          | 312,00 zł 796,00 zł     | 1 108,00 zł    |                                                                |                                   |
| 25 Suma końcowa      | 3 705.00 zł 14 726.00 z | t 18 431.00 zł |                                                                |                                   |

Pola tabeli przestaw... • \* Wybierz pola, które chcesz dodać do raportu: Wyszukaj • Produkt • Cena [zł] • Kolor • Symbol sklepu • Miasto • Nr sprzedawcy

Przeciągnij pola między obszarami poniżej:

| T FILTRY | III KOLUMNY     |
|----------|-----------------|
|          | Produkt 🔻       |
|          |                 |
| WIERSZE  | ∑ WARTOŚCI      |
| Miasto 🔻 | Suma z Cena [ 🔻 |
|          |                 |
|          |                 |

-

A PERIOD ALCONTRAL

## Tabela przestawna – style i projektowanie Podręcznik str. 42 i 43

| 202 | Giadedzie główne – Wstawia          | inie Ukł | ad strony    | Formuly Dane           | Recenz   | enzja Widok Deweloper Pomoc Analiza Projektowanie 📿 Powied             |
|-----|-------------------------------------|----------|--------------|------------------------|----------|------------------------------------------------------------------------|
|     | 强调目目                                | Na Na    | główki wiers | zy 🗌 Wiersze naprze    | emienne  | Niestandardowe                                                         |
| 199 | Sinny winny Układ Puste             |          | -<br>2012233 | -                      |          |                                                                        |
| 164 | a nem + koncowe + raportu + wiersze | - ⊠Na    | główki kolur | nn 📋 Kolumny napr      | zemienne |                                                                        |
|     | Układ                               |          | Opcje st     | ylu tabeli przestawnej |          |                                                                        |
|     |                                     |          | -            | C C WARDEN             | -        | Jasne                                                                  |
| B,  | *                                   | E X      | √ fx         | Etykiety kolumn        |          |                                                                        |
| 1   | AB                                  |          | C            | D                      | E        |                                                                        |
| 3   | Suma z Cena Izil Etykety kol        | umn J    |              |                        | E        |                                                                        |
| 4   | Etykiety wierszy Kapelusz           |          | Zenarek      | Suma końcowa           |          |                                                                        |
| 5   | Bydgoszcz                           | 273      | 597          | 870                    | r-1      |                                                                        |
| 6   | Bytom                               | 273      | 398          | 671                    | _        | 6                                                                      |
| 7   | Gdańsk                              | 351      | 597          | 948                    |          | Cwiczenie 8                                                            |
| 8   | Katowice                            | 117      | 1194         | 1311                   |          |                                                                        |
| 9   | Kielce                              | 156      | 796          | 952                    |          | Utwórz styl tabeli przestawnej według wzoru na rysunku 2.19            |
| 10  | Kraków                              | 117      | 199          | 316                    |          | priesta priesta nic) neurag nizora na rjoanna 2.17.                    |
| 11  | Lublin                              | 156      | 995          | 1151                   |          | tym celu wybierz opcję <b>Nowy styl tabeli przestawnej</b> i sformatuj |
| 12  | Łomża                               | 156      | 398          | 554                    |          |                                                                        |
| 13  | Łódź                                | 273      | 995          | 1268                   |          | ersz nagłowka (kolor czcionki biały, wypełnienie pomarańczo-           |
| 14  | Olsztyn                             | 234      | 796          | 1030                   |          | Valence Valence and la é accest (a single and line) : W:               |
| 15  | Opole                               | 39       | 398          | 437                    | 1        | i wiersz                                                               |
| 16  | Piła                                | 351      | 1194         | 1545                   |          | anter końcowai (orcionka pogrubiona kolor pomorańczowa warach          |
| 1/  | Poznač                              | 39       | 1393         | 1432                   |          | samy koncowej (czciolika pogrubiolia, kolor politaraliczowy, wyper-    |
| 18  | Rzeszow                             | 117      | 1194         | 1311                   |          | nienie issnonomarańczowe)                                              |
| 19  | Szczecin                            | 234      | 995          | 1229                   |          | meme jashopomaranezowej.                                               |
| 20  | Tantow                              | 156      | 398          | 554                    |          |                                                                        |
| 23  | Warezawa                            | 156      | 796          | 952                    |          |                                                                        |
| 22  | Wrocław                             | 156      | 199          | 350                    |          | 10                                                                     |
| 24  | Zakonane                            | 242      | 398          | 43/                    |          | De Nowy styl tabeli przestawnej                                        |
| 25  | Suma koncoura                       | 3705     | 14700        | 1108                   |          | Wyczyść                                                                |

|                                    |                             |                          | s          | przedaz              | - Excel           |            |                       |                     |              |               | Narz       | rędzia tał  | bel przestawnycł |              | P           | odi         | rec            | 70     | ik | str                               | 2-                           | o ×                        |
|------------------------------------|-----------------------------|--------------------------|------------|----------------------|-------------------|------------|-----------------------|---------------------|--------------|---------------|------------|-------------|------------------|--------------|-------------|-------------|----------------|--------|----|-----------------------------------|------------------------------|----------------------------|
| Plik Narz                          | zędzia główne               | Wstawia                  | nie l      | Układ str            | rony              | Formul     | y Da                  | ne R                | ecenzja      | Widok         | An         | aliza       | Projektowanie    | Ωp           | owiedz m    | i, co chces | z zrobić       |        |    |                                   | Zaloguj się                  | 🎗 Udostępnij               |
| Sumy Su<br>sumy Su                 | Imy Ukław<br>cowe + raporti | d Puste<br>u + wiersze + | ☑ Na       | główki w<br>główki k | vierszy<br>:olumn | 🗌 Wier     | sze naprz<br>mny napr | emienne<br>zemienne |              |               |            |             |                  |              |             |             |                | *      |    |                                   |                              |                            |
|                                    | Układ                       |                          |            | Оро                  | cje stylu :       | tabeli prz | testawnej             |                     |              |               |            |             | Style tabeli p   | rzestawne    | 2j          |             |                |        |    |                                   |                              | ^                          |
| A3 •                               |                             | √ fx                     | Sum        | a z Cen              | a [zł]            |            |                       | [1<br>[2            | ] U:<br>] U: | staw<br>staw  | w<br>foi   | tab<br>rma  | eli ws<br>Itowar | zys<br>lie k | tkie<br>bez | pro<br>Walu | dukt<br>itow   | y<br>e |    |                                   |                              | *                          |
| A                                  |                             | в                        | c          | D                    | E                 | F          | G                     | н                   | 1            | J             | κ          | L           | м                | N            | 0           | Р           | 0              | R      |    |                                   |                              |                            |
| 1<br>2<br>3 <b>Suma z Cena [</b> 2 | z <b>ij</b> Etykiety I      | kolum n 💌 🕇              |            |                      | _                 |            |                       |                     |              |               | K          |             |                  |              |             |             |                |        |    | Pola ta<br><sup>Wybierz pol</sup> | beli prze<br>a, które chcesz | estaw • ×<br>: dodać 🛛 🗛 🖣 |
| 4 Etykiety wiersz                  | zy 💌 Fotel                  | К                        | apelusz    | Kubek P              | Parasol I         | Plecak P   | oduszka l             | Portfel Re          | ęcznik R     | lękawiczki Te | ermos 7    | Zegarek     | Suma końcowa     |              |             |             |                |        |    | do raportu:                       |                              |                            |
| 5 Bydgoszcz<br>6 Bytom             |                             | 1880<br>940              | 273<br>273 | 57<br>76             | 135<br>180        | 207<br>69  | 80<br>280             | 290<br>116          | 96<br>224    | 196<br>112    | 99<br>165  | 597<br>398  | 3910<br>2833     |              |             |             |                |        |    | Wyszukaj                          |                              | ٩                          |
| 7 Gdańsk<br>8 Katowice             |                             | 940<br>1175              | 351<br>117 | 57<br>57             | 225<br>450        | 207<br>138 | 120<br>120            | 232<br>406          | 224<br>192   | 224<br>84     | 132<br>132 | 597<br>1194 | 3309             |              |             |             |                |        |    | V Produkt                         | t                            |                            |
| 9 Kielce                           |                             | 940                      | 156        | 38                   | 360               | 276        | 120                   | 232                 | 192          | 196           | 198        | 796         | 3504             |              |             |             |                |        |    | 🗸 Cena                            | Przenieś w                   | górę                       |
| I <b>O</b> Kraków                  |                             | 940                      | 117        | 114                  | 360               | 414        | 280                   | 348                 | 96           | 56            | 165        | 199         | 3089             |              |             |             |                |        |    | 🗌 Kolor                           | Przenieś w                   | <u>d</u> ół                |
| 11 Lublin                          |                             | 1880                     | 156        | 76                   | 360               | 69         | 240                   | 406                 | 128          | 84            | 132        | 995         | 4526             |              |             |             |                |        |    | Symt                              | Przenieś na                  | a początek                 |
| 12 Łomża                           |                             | 2115                     | 156        | 95                   | 315               | 345        | 160                   | 290                 | 96           | 56            | 99<br>66   | 398         | 4125             |              |             |             |                |        |    | ✓ Miast                           | Przenieś n                   | + ·                        |
| 13 2002<br>14 Olsztvn              |                             | 2350<br>470              | 273        | 114<br>76            | 180               | 138<br>207 | 200                   | 348<br>290          | 64           | 140           | 66         | 995<br>796  | 4664             |              |             |             |                |        |    | Nr sp                             |                              | <u>Nonice</u>              |
| 15 Opole                           |                             | 940                      | 39         | 57                   | 180               | 552        | 280                   | 232                 | 128          | 140           | 132        | 398         | 3078             | <u> </u>     |             |             |                |        |    | Przeciao                          | Przenieś di                  | o filtru raportu           |
| l6 Piła                            |                             | 470                      | 351        | 38                   | 180               | 345        | 200                   | 174                 | 64           | 28            | 330        | 1194        | 3374             |              |             |             |                |        |    | =                                 | Przenieś d                   | o etykiet wiersza          |
| 17 Poznań                          |                             | 940                      | 39         | 76                   | 180               | 276        |                       | 232                 | 128          | 168           | 264        | 1393        | 3696             |              |             |             |                |        |    | <b>T</b> FILT                     | Przenieś d                   | o etykiet kolumn           |
| 8 Rzeszów                          |                             | 705                      | 117        | 134                  | 135               | 759        | 200                   | 232                 | 128          | 168           | Jŝt        | a 1194      | ienia®           | ola          | wa          | rtoś        | ci [4          |        |    | Σ                                 | Przenieś d                   | o wartości                 |
| 19 Szczecin                        |                             | 1645                     | 234        | 171                  | 180               | 483        | 200                   | 58                  | 160          | 168           | 251        | 995         | 4525             |              |             |             | <b>-</b> · · · | -      |    |                                   | -<br>Usuń nole               |                            |
| U Tarnow                           |                             | 940<br>0115              | 156        | 133                  | 45                | 69<br>414  | 240                   | 232                 | 160          | 110           | 165        | 398         | 2594             |              |             |             |                |        |    |                                   |                              |                            |
| 2 Warszawa                         |                             | 2115<br>940              | 156        | 95                   | 180               | 414        | 200<br>360            | 290<br>464          | 224          | 84            | 264        | 199         | 4777             |              |             |             |                |        |    |                                   | j Ustawie <u>n</u> ia        | pola wartości              |
| 23 Wrocław                         |                             | 940                      | 39         | 133                  | 360               | 207        | 40                    | 348                 | 128          | 84            | 204        | 398         | 2677             | •            |             |             |                |        |    | Miasto                            | 👻 🛛 St                       | uma z Cena [ 💌             |
| 4 Zakopane                         |                             | 940                      | 312        | 57                   | 315               | 207        | 40                    | 348                 | 128          | 196           | 165        | 796         | 3504             | Sui          | ma v        | N CE        | na [           | - [ک   |    |                                   |                              |                            |
| 25 Suma końcowa                    | 1                           | 24205                    | 3705       | 1730                 | 4680              | 5796       | 3720                  | 5568                | 2720         | 2352          | 3036       | 14726       | 72238            |              |             |             |                |        | -  |                                   |                              |                            |
|                                    | Arkusz2                     | Arkusz1                  | (+         | )                    |                   |            |                       |                     |              |               | :          | •           |                  |              |             |             |                |        |    | 🗌 Opóźnij                         | aktualizację u               | AKTUALIZUJ                 |

|              |                                            |                        |                   | sp             | rzedaz - E>                         | cel                            |                                              |                            |                        |                            | Narz    | ędzia tał         | oel przestawnych | Podręcznik str. 44 🧧                                      | ×   |
|--------------|--------------------------------------------|------------------------|-------------------|----------------|-------------------------------------|--------------------------------|----------------------------------------------|----------------------------|------------------------|----------------------------|---------|-------------------|------------------|-----------------------------------------------------------|-----|
| Pli          | ik Narzędzia g                             | jłówne V               | Vstavvianio       | e U            | kład strony                         | / Foi                          | rmuły D                                      | ane                        | Recenzja               | Widok                      | Ana     | aliza             | Projektowanie    | 🛛 Powiedz mi, co chcesz zrobić Zaloguj się 🛛 🗛 Udostępn   | ij  |
| Su<br>zęśc   | umy Sumy<br>ciowe * końcowe *<br>Ukłac     | Układ<br>raportu + w   | Puste<br>iersze * | ✓ Nag<br>✓ Nag | łówki wier<br>łówki kolu<br>Opcje : | szy □ \<br>mn □  <br>tylu tabe | Wiersze napr<br>Kolumny nap<br>li przestawne | zemienne<br>vrzemieni<br>j | e i                    |                            |         |                   | Style tabeli prz | restawnej                                                 | ~   |
|              | <b>5</b> • ∂• [                            | ] =                    |                   |                |                                     |                                |                                              |                            |                        |                            |         |                   |                  |                                                           |     |
| A3           | <b>*</b>                                   | XV                     | $f_{x}$           | Suma           | z Cena [                            | zł]                            |                                              |                            |                        |                            |         |                   |                  |                                                           | ×   |
| 2            | A                                          | В                      |                   | c              | DE                                  | F                              | G                                            | Н                          | I                      | J                          | К       | L                 | M                | N O P Q R Pola tabeli przestaw •                          | ×   |
| SI<br>SI     | uma z Cena [zł] 🛛 E<br>tubiotu wiorczu 💌 E | tykiety kolum<br>istol | in 💌<br>Kan       | oluca V        | uhalı Dərə                          | col Diaco                      | h Doducalia                                  | Dortfol                    | Pocanile P             | alışınicalıi T             | ormor 7 | lamrah            | fuma końcowa     | Ustawienia pola wartości ? X cricesz ubuac 🧔              | *   |
| • E          | vdgoszcz                                   | ULEI                   | 1880              | 273            | илек гата<br>57                     | <b>301 FIECA</b><br>135 - 20   | <b>K PUUUSZKA</b><br>37 80                   | 290                        | <b>пçızıнк п</b><br>96 | <b>ÇKAYYILZKI I</b><br>196 | 99      | <b>Egalek</b> 597 | 3910             | Nazwa źródła: Cena [zł]                                   |     |
| 5 B          | ytom                                       |                        | 940               | 273            | 76                                  | 180 é                          | 59 280                                       | 116                        | 224                    | 112                        | 165     | 398               | 2833             | Nazwa niestandardowa: Liczba z Cena Izł                   | 2   |
| G            | idańsk                                     |                        | 940               | 351            | 57                                  | 225 20                         | 07 120                                       | 232                        | 224                    | 224                        | 132     | 597               | 3309             |                                                           |     |
| в К          | atowice                                    |                        | 1175              | 117            | 57                                  | 450 13                         | 38 120                                       | 406                        | 192                    | 84                         | 132     | 1194              | 4065             | Podsumowanie wartości według Pokazywanie wartości jako    |     |
| Э Кі         | ielce                                      |                        | 940               | 156            | 38                                  | 360 27                         | 76 120                                       | 232                        | 192                    | 196                        | 198     | 796               | 3504             | Podsumuj pole wartości według                             |     |
| <b>о</b> Кі  | raków                                      |                        | 940               | 117            | 114                                 | 360 41                         | 14 280                                       | 348                        | 96                     | 56                         | 165     | 199               | 3089             | Wybjerz typ obliczeń, którego chcesz użyć do podsumowania |     |
| 1 Li         | ublin                                      |                        | 1880              | 156            | 76                                  | 360 6                          | 59 240                                       | 406                        | 128                    | 84                         | 132     | 995               | 4526             | danych z zaznaczonego pola                                |     |
| 2 Ł0         | omża                                       |                        | 2115              | 156            | 95                                  | 315 34                         | 45 160                                       | 290                        | 96                     | 56                         | 99      | 398               | 4125             | Suma                                                      |     |
| 3 Ł(         | ódź                                        |                        | 2350              | 273            | 114                                 | 180 13                         | 38 200                                       | 348                        |                        |                            | 66      | 995               | 4664             | Licznik                                                   |     |
| 4 U          | lisztyn                                    |                        | 4/0               | 234            | /6                                  | 180 20<br>180 57               | J/ 280                                       | 290                        | 64                     | 140                        | 66      | /96               | 2803             | Srednia Makeimum                                          |     |
| 5 0          | ipole<br>us                                |                        | 940<br>470        | 39             | 57                                  | 180 5:<br>180 9/               | 52 280<br>ME 200                             | 232                        | 128                    | 140                        | 132     | 398<br>1104       | 30/8             | Minimum ędzy obszarami poniż                              | ej: |
| 0 PI<br>7 D  | 11a<br>07030                               |                        | 470<br>940        | 30             | 30<br>76                            | 190 34<br>190 35               | +0 200<br>76                                 | 1/4                        | 04<br>128              | 20<br>168                  | 250     | 1194              | 3574             | lloczyn Y                                                 |     |
|              | 7es7ów                                     |                        | 705               | 117            | 134                                 | 195 79                         | 70<br>59 200                                 | 232                        | 120                    | 168                        | 204     | 1194              | 3805             |                                                           | _   |
| 9 5          | 2C32011<br>7C7ecin                         |                        | 1645              | 234            | 171                                 | 180 A                          | 33 200                                       | 58                         | 160                    | 168                        | 231     | 995               | 4525             | Produkt                                                   | •   |
|              | arnów                                      |                        | 940               | 156            | 133                                 | 45 6                           | 59 240                                       | 232                        | 160                    | 56                         | 165     | 398               | 2594             | Eormat liczby OK Anuluj                                   |     |
| 1 T          | oruń                                       |                        | 2115              | 156            | 76                                  | 180 41                         | 14 280                                       | 290                        | 160                    | 112                        | 198     | 796               | 4777             |                                                           |     |
| 2 W          | Varszawa                                   |                        | 940               | 156            | 95                                  | 180 41                         | 14 360                                       | 464                        | 224                    | 84                         | 264     | 199               | 3380             | WIEKSZE Z WARTOSCI                                        |     |
| 3 W          | Vrocław                                    |                        | 940               | 39             | 133                                 | 360 20                         | 07 40                                        | 348                        | 128                    | 84                         |         | 398               | 2677             | Miasto 🔻 Suma z Cena [ :                                  | •   |
| 4 Z          | akopane                                    |                        | 940               | 312            | 57                                  | 315 20                         | 07 40                                        | 348                        | 128                    | 196                        | 165     | 796               | 3504             |                                                           |     |
| 5 <b>S</b> ( | uma końcowa                                | 2                      | 24205             | 3705           | 1730 4                              | 680 579                        | 96 3720                                      | 5568                       | 2720                   | 2352                       | 3036    | 14726             | 72238            |                                                           |     |
|              | Ask                                        | ucz2 Ark               | 1                 | A              |                                     |                                |                                              |                            |                        |                            |         |                   |                  | 🔄 🗌 Opóźnij aktualizację u 🛛 AKTUALIZ                     | UJ. |

|                                    |                             |                               |                       | s            | przedaz -            | - Excel          |              |                        |                     |             |                   | Nar         | zędzia ta   | abel przestawnych    |          | Pod            | rec       | 271 | nik |                                                    |
|------------------------------------|-----------------------------|-------------------------------|-----------------------|--------------|----------------------|------------------|--------------|------------------------|---------------------|-------------|-------------------|-------------|-------------|----------------------|----------|----------------|-----------|-----|-----|----------------------------------------------------|
| Plik                               | Narzędzia                   | główne                        | Wstawia               | nie          | Układ str            | ony              | Form         | uły D                  | ane                 | Recenz      | ija Widok         | Ar          | naliza      | Projektowanie        | Q Powied | tz mi, co chce | sz zrobić |     |     | Zaloguj się 🧏 Udostępnij                           |
| Sumy<br>częściowe                  | Sumy                        | Układ<br>raportu <del>*</del> | Puste<br>viersze *    | ✓ Na<br>✓ Na | główki w<br>główki k | vierszy<br>olumn | 🗌 Wie        | ersze napr<br>umny nap | zemienn<br>orzemien | ne<br>nne   |                   |             |             |                      |          |                |           |     |     |                                                    |
| <del>ک</del> 🖥                     | Ukła                        | id<br>D                       |                       |              | Opt                  | tje stylu        | tabeli p     | rzestawne              | j                   |             |                   |             |             | Style tabeli prz     | estawnej |                |           |     |     | *                                                  |
| A3                                 | •                           | $\times$                      | $\sqrt{-f_X}$         | Liczk        | oa z Cer             | na [zł]          |              |                        |                     |             |                   |             |             |                      |          |                |           |     |     | ¥                                                  |
| 1                                  | A                           | В                             |                       | с            | D                    | E                | F            | G                      | Н                   | I           | J                 | к           | L           | M                    | N        | O P            | Q         | R   |     | Pola tabeli przestaw ×                             |
| 3 Liczba<br>4 Etykiet              | z Cena [zf]<br>zy wierszy 🔻 | Etykiety kol<br>Fotel         | lumn 💌<br>K           | apelusz      | Kubek P              | arasol           | Piecak       | Poduszka               | Portfel             | Ręcznik     | Rękawiczki        | Termos      | Zegarek     | Suma końcowa         |          |                |           |     |     | Wybierz pola, które chcesz dodać<br>do raportu:    |
| 5 Bydgo:<br>6 Bytom                | SZCZ                        |                               | 8<br>4                | 7<br>7       | 3<br>4<br>2          | 3<br>4           | 3<br>1<br>2  | 2 7                    | 5                   | 3<br>7<br>- | 37<br>47<br>20    | 3<br>5      | 3           | 47<br>2. 47<br>5. 52 |          |                |           |     |     | Wyszukaj 🔎                                         |
| 7 Gdans<br>8 Katow<br>9 Kielce     | ice                         |                               | 4<br>5<br>4           | 9<br>3<br>4  | 3<br>3<br>2          | 5<br>10<br>8     | 3<br>2<br>4  | 3<br>3<br>3            | 4<br>7<br>4         | 7<br>6<br>6 | / 8<br>5 3<br>5 7 | 4<br>4<br>6 | 6<br>4      | 53<br>52<br>52       |          |                |           |     |     | <ul> <li>✓ Produkt</li> <li>✓ Cena [zł]</li> </ul> |
| 10 Krakóv<br>11 Lublin             | ~                           |                               | 4<br>8                | 3<br>4       | 6<br>4               | 8<br>8<br>7      | 6<br>1       | 7<br>6                 | 6<br>7              | 3           | 3 2<br>4 3        | 5           | 1           | 51<br>54             |          |                |           |     |     | Kolor     Symbol sklepu                            |
| 12 Łódź<br>13 Łódź<br>14 Olszty    | n                           |                               | 9<br>10<br>2          | 4<br>7<br>6  | 5<br>6<br>4          | 4                | 5<br>2<br>3  | 4<br>5<br>7            | 5<br>5              | 2           | 2 5               | 2           | 2<br>5<br>4 | 49<br>47<br>44       |          |                |           |     |     | Nr sprzedawcy                                      |
| 15 Opole<br>16 Piła                | ,                           |                               | 4<br>2                | 1<br>9       | 3<br>2               | 4<br>4           | 8<br>5       | 7<br>5                 | 4<br>3              | 4           | 4 5<br>2 1        | 4<br>10     | 2<br>6      | 46<br>49             |          |                |           |     |     | Przeciągnij pola między obszarami poniżej:         |
| 17 Pozna<br>18 Rzeszó<br>19 Szczec | ń<br>ów<br>in               |                               | 4<br>3<br>7           | 1<br>3<br>6  | 4<br>7<br>9          | 4<br>3<br>4      | 4<br>11<br>7 | 5                      | 4<br>4<br>1         | 4           | 46<br>46<br>56    | 8<br>1<br>7 |             | 46<br>53<br>62       |          |                |           |     |     | FILTRY     III KOLUMNY     Produkt                 |
| 20 Tarnóv<br>21 Toruń              | W                           |                               | 4<br>9                | 4<br>4       | 7<br>4               | 1<br>4           | 1<br>6       | 6<br>7                 | 4<br>5              | 5           | 5 2<br>5 4        | 5<br>6      | 2<br>4      | 41<br>58             | Za       | miast          | sum       | Ŋ_  |     | E WIERSZE Σ WARTOŚCI                               |
| 22 Warsz<br>23 Wroch<br>24 Zakon   | awa<br>aw<br>ane            |                               | 4<br>4<br>4           | 4<br>1<br>8  | 5<br>7<br>3          | 4<br>8<br>7      | 6<br>3<br>3  | 9<br>1<br>1            | 8<br>6<br>6         | 7<br>4<br>4 | 73<br>43<br>47    | 8           | 1<br>2<br>4 | . 59<br>. 39<br>. 52 | zlic     | zanie          | 9         |     |     | Miasto 🔹 Liczba z Cena 💌                           |
| 25 Suma I                          | końcowa<br>Arl              | kusz2 /                       | <b>103</b><br>Arkusz1 | 95<br>(+     | 91<br>)              | 104              | 84           | 93                     | 96                  | 85          | 5 84              | 92          | 74          | 1001                 | ele      | ment           | OW        |     | •   | Opóźnij aktualizację u AKTUALIZUJ                  |

|                       |                 |                      |                  |                 | przedaz              | - Excel           |            |                           |                     |              |                      | Narz    | zędzia tab | el przestawnych   | Podrecznik str. 🛚                                           | 🖌 o 🗙                    |
|-----------------------|-----------------|----------------------|------------------|-----------------|----------------------|-------------------|------------|---------------------------|---------------------|--------------|----------------------|---------|------------|-------------------|-------------------------------------------------------------|--------------------------|
| Plik                  | Narzęc          | dzia główne          | Wstawi           | anie            | Układ st             | rony              | Form       | uły Da                    | ne R                | lecenzja     | a Widok              | An      | aliza      | Projektowanie     | Q Powiedz mi, co chcesz zrobić Zaloguj                      | się 🤉 Udostępnij         |
| Sumy<br>sczęściowe    | Sum<br>• końcov | y Ukła<br>we + rapor | ad Puste         | ✓ Na            | główki v<br>główki k | wierszy<br>kolumn | 🗌 Wi       | ersze naprz<br>lumny napi | emienne<br>zemienne |              |                      |         |            |                   |                                                             |                          |
|                       |                 | Układ                |                  |                 | Ор                   | cje stylu         | tabeli p   | rzestawnej                |                     |              |                      |         |            | Style tabeli prze | estawnej                                                    | ~                        |
| ີ ຳ                   | - ¢-            |                      |                  |                 |                      |                   |            |                           |                     |              |                      |         |            |                   |                                                             |                          |
| А3                    | -               | : ×                  | ✓ f <sub>x</sub> | Sum             | a z Cer              | na [zł]           |            |                           |                     |              |                      |         |            |                   |                                                             | ~                        |
| 4                     | A               |                      | в                | С               | D                    | E                 | F          | G                         | н                   | T            | J                    | к       | L          | м                 | Ustawienia pola wartości 🛛 ? 🗙                              |                          |
| 1 2                   |                 |                      |                  |                 |                      |                   |            |                           |                     |              |                      |         |            |                   | Nazwa źródła: Cena [zł]                                     | rzestaw * *              |
| 3 Suma z              | : Cena [zł]     | Etykiety             | kolum n 💌        |                 | Kal ala              | n1                | DI         | D. d                      |                     |              | Delevised T          |         |            |                   | Nazwa niestandardowa: Suma z Cena [zł] Cł                   | icesz dodać 🛛 🛧 👻        |
| 4 Etykiet<br>5 Bydgos | y wierszy       | <b>Fotel</b>         | 1990             | xapeiusz<br>079 | KUDEK I              | 195               | 207        | POOUSZKA I<br>80          | 200                 | ęcznik<br>og | nękawiczki ie<br>106 | ermos a | Legalek 3  | 2010              | Padaumeurania unita isi undura – Palamumaria unita isi isia |                          |
| 6 Bytom               | 5202            |                      | 940              | 273             | 76                   | 135               | 207        | 280                       | 290<br>116          | 224          | 112                  | 165     | 398        | 2833              | Podsumowarile wartości według Pokazywanie wartości jako     | Q                        |
| 7 Gdańs               | k               |                      | 940              | 351             | 57                   | 225               | 207        | 120                       | 232                 | 224          | 224                  | 132     | 597        | 3309              | Podsumuj pole wartości według                               |                          |
| 8 Katowi              | ice             |                      | 1175             | 117             | 57                   | 450               | 138        | 120                       | 406                 | 192          | 84                   | 132     | 1194       | 4065              | Wybierz typ obliczeń, którego chcesz użyć do podsumowania   |                          |
| 9 Kielce              |                 |                      | 940              | 156             | 38                   | 360               | 276        | 120                       | 232                 | 192          | 196                  | 198     | 796        | 3504              | danych z zaznaczonego pola                                  |                          |
| IO Krakóv             | v               |                      | 940              | 117             | 114                  | 360               | 414        | 280                       | 348                 | 96           | 56                   | 165     | 199        | 3089              | Suma 🔨                                                      |                          |
| I1 Lublin             |                 |                      | 1880             | 156             | 76                   | 360               | 69         | 240                       | 406                 | 128          | 84                   | 132     | 995        | 4526              | <u> </u>                                                    |                          |
| 12 Łomża              |                 |                      | 2115             | 156             | 95                   | 315               | 345        | 160                       | 290                 | 96           | 56                   | 99      | 398        | 4125              | Maksimum                                                    |                          |
| 13 Łódź               |                 |                      | 2350             | 273             | 114                  | 180               | 138        | 200                       | 348                 |              |                      | 66      | 995        | 4664              | Minimum                                                     | <b>v</b>                 |
| l4 Olsztyr            | n               |                      | 470              | 234             | 76                   | 180               | 207        | 280                       | 290                 | 64           | 140                  | 66      | 796        | 2803              |                                                             |                          |
| 15 Opole              |                 |                      | 940              | 39              | 57                   | 180               | 552        | 280                       | 232                 | 128          | 140                  | 132     | 398        | 3078              | ięc                                                         | lzy obszarami poniżej: 👘 |
| 16 Piła               |                 |                      | 470              | 351             | 38                   | 180               | 345        | 200                       | 174                 | 64           | 28                   | 330     | 1194       | 3374              | Farmak Berku                                                | 1                        |
| 17 Poznař             | ń<br>,          |                      | 940              | 39              | 76                   | 180               | 276        |                           | 232                 | 128          | 168                  | 264     | 1393       | 3696              |                                                             | III KOLUMNY              |
| 18 Rzeszó             | )W              |                      | 705              | 117             | 134                  | 135               | 759        | 200                       | 232                 | 128          | 168                  | 33      | 1194       | 8805              |                                                             | Produkt 🔻                |
| 19 Szczeci            | ın<br>          |                      | 1645             | 234             | 1/1                  | 180               | 483        | 200                       | 58                  | 160          | 168                  | 231     | 995        | 4525              |                                                             |                          |
| U Tarnov              | ~               |                      | 940              | 156             | 133                  | 45                | 69<br>41.4 | 240                       | 232                 | 160          | 110                  | 100     | 398<br>706 | 2594              | Zamiast                                                     | _ /                      |
| 2 Warsz               | 3W3             |                      | 2113             | 156             | 95                   | 180               | 414        | 360                       | 230<br>464          | 224          | 84                   | 264     | 190        | 3380              | WIERSZE                                                     | ∑ WARTOSCI               |
| 23 Wroda              | awa<br>aw       |                      | 940              | 39              | 133                  | 360               | 207        | 40                        | 348                 | 128          | 84                   | 204     | 398        | 2677              | <b>Zliczania</b> Miasto •                                   | Suma z Cena [ 🔻          |
| 24 Zakona             | ane             |                      | 940              | 312             | 57                   | 315               | 207        | 40                        | 348                 | 128          | 196                  | 165     | 796        | 3504              |                                                             |                          |
| 25 Suma k             | cońcowa         |                      | 24205            | 3705            | 1730                 | 4680              | 5796       | 3720                      | 5568                | 2720         | 2352                 | 3036    | 14726      | 72238             | elementow                                                   |                          |
|                       |                 | Arkusz2              | Arkusz1          |                 | )                    |                   |            |                           |                     |              |                      |         | •          |                   | Sumy                                                        | iję u AKTUALIZUJ         |

### Tabela przestawna – sposoby wyświetlenia wartości

|                                                                                                    |                                                                             | sp                                                                             | orzedaz - Excel                                                                         | I                                                                               |                                                                                                    | Narzędzia tabel przestawnych       |                                                                    |                                                                                                    |                                                                   |                         |           |          |             |          |   |   |                                                                                                    |                                                                                                    |
|----------------------------------------------------------------------------------------------------|-----------------------------------------------------------------------------|--------------------------------------------------------------------------------|-----------------------------------------------------------------------------------------|---------------------------------------------------------------------------------|----------------------------------------------------------------------------------------------------|------------------------------------|--------------------------------------------------------------------|----------------------------------------------------------------------------------------------------|-------------------------------------------------------------------|-------------------------|-----------|----------|-------------|----------|---|---|----------------------------------------------------------------------------------------------------|----------------------------------------------------------------------------------------------------|
| Plik Narzędzia główi                                                                                                    | ne Wstawi                                                                   | anie U                                                                         | lkład strony                                                                            | Formuły                                                                         | Dane                                                                                                    | Recenzja                           | ı Widol                                                            | k Analiz                                                                                                    | a Proj                                                            | ektowanie               | Q Po      | wiedz mi | , co chces: | z zrubić |   |   | Zalogu                                                                                                    | ij się 🧏 Udostępnij                                                                                                    |
| Sumy Sumy U<br>częściowe + końcowe + rap<br>Układ                                                                                                    | Jkład Puste<br>portu + wiersze v                                            | ✓ Nag<br>✓ Nag                                                                 | łówki wierszy<br>łówki kolumr<br>Opcie styl                                             | <ul> <li>Wiersze</li> <li>Kolumn</li> <li>u tabeli przest</li> </ul>            | naprzemien<br>y naprzemie<br>awnej                                                                                                    | enne                               |                                                                    |                                                                                                    | st                                                                | /le tabeli prz          | zestawnej |          |             |          |   |   |                                                                                                    | ~                                                                                                    |
| Prawy p                                                                                                    | rzycis                                                                      | k my                                                                           | <b>/szy</b> r                                                                           | าล                                                                              |                                                                                                    |                                    |                                                                    |                                                                                                    |                                                                   |                         |           |          |             |          |   |   |                                                                                                    |                                                                                                    |
| F7 pozycji d                                                                                                    | lo zmi                                                                      | any                                                                            |                                                                                         |                                                                                 |                                                                                                    |                                    |                                                                    |                                                                                                    |                                                                   |                         |           |          |             |          |   |   |                                                                                                    | ~                                                                                                    |
| Image: system of the system of the syste | B<br>ety kolumn<br>1880<br>940<br>940<br>1175<br>940<br>940<br>1880<br>2115 | C<br>Kapelusz K<br>273<br>273<br>351<br>117<br>156<br>117<br>156<br>156<br>272 | D E<br>(ubek Paras<br>57 1<br>76 100<br>57 200<br>57 4<br>38 3<br>114 3<br>76 3<br>95 3 | F Calibri - 11<br>B I =<br>Kopiuj<br>Formatuj<br>Pormat lio                     | <ul> <li>A</li> <li>A</li></ul> | I<br>A <sup>™</sup> ♀ + 9<br>      | J<br>% 000                                                         | K<br>Termos Zeg<br>99<br>bliczeń<br>ny <u>k</u> ońcowej<br>ny k <u>o</u> lumny<br>ny <u>w</u> iersza                                          | arek Suma<br>597                                                  | M                       | N         |          | P           | Q<br>    | R |   | Pola tabeli p<br>Wybierz pola, które o<br>do raportu:<br>Wyszukaj<br><b>Produkt</b><br><b>Cena [zł]</b><br>Kolor<br>Symbol sklepu<br><b>Miasto</b> | Drzestaw • ×                                                                                                    |
| 13 Łódź<br>14 Olsztyn<br>15 Opole<br>16 Piła<br>17 Poznań<br>18 Rzeszów<br>19 Szczecin<br>20 Tarnów<br>21 Toruń<br>22 Warszawa<br>23 Wrocław                                                                                                    | 2350<br>470<br>940<br>705<br>1645<br>940<br>2115<br>940<br>940<br>940       | 273<br>234<br>39<br>351<br>39<br>117<br>234<br>156<br>156<br>156<br>39         | $ \begin{array}{cccccccccccccccccccccccccccccccccccc$                                   | Sortuj<br>Usuń Sun<br>Podsumu<br>Pokaż wa<br>Pokaż szc<br>Ustawien<br>Opcje tab | na z Cena (z<br>ij wartości <u>w</u><br>rtości jako<br>z <u>eg</u> óły<br>ia pola wartu<br>ieli przestaw                                                                                                    | ł]<br>yedług •<br>•<br>ości<br>mej | % sun<br>% sun<br><u>R</u> óżni<br>% róż<br>Suma<br>% sun<br>Porzą | ny wiersza <u>n</u><br>ny kolumny<br>ny elementu<br>ca<br><u>h</u> icy<br><u>h</u> ieżąca w<br>ny bi <u>e</u> żącej v<br>dkuj od naj <u>n</u> | adrzędnego<br>n <u>a</u> drzędnej<br>na <u>d</u> rzędne<br>v<br>v | )<br>go<br>do najwięks: | zych      |          |             |          |   |   | <ul> <li>Nr sprzedawcv</li> <li>Przeciągnij pola mię</li> <li>▼ FILTRY</li> <li>■ WIERSZE</li> <li>Miasto</li> <li>▼</li> </ul>                    | <ul> <li>▼</li> <li>•dzy obszarami poniżej:</li> <li>III KOLUMNY</li> <li>Produkt</li> <li>▼</li> <li>Σ WARTOŚCI</li> <li>Suma z Cena [ ▼</li> </ul> |
| 24 Zakopane<br>25 Suma końcowa<br>Arkusz2                                                                                                    | 940<br>24205<br>2 Arkusz1                                                   | 312<br>3705                                                                    | 57 3<br><b>1730 468</b> 0                                                               | <u>⊞ U</u> kryj listę<br>J 5796                                                 | : pól<br>3720 556                                                                                                    | 8 2720                             | Porzą<br><u>I</u> ndek                                             | dkuj od naj <u>v</u><br>s                                                                                                    | /iększych do                                                      | o najmniejs:            | zych      |          |             |          |   | • | 🗌 Opóźnij aktualiza                                                                                                    | ację u AKTUALIZUJ                                                                                                    |

#### Tabela przestawna – sposoby wyświetlenia wartości

| spizedaz - Excel |                         |                                                     |                |         |                        |                   |           |                        |                     |         |            | Nar    | zędzia ta | bel przestawnych | Podrecznik |                   |          |          | str 4                  |                        |
|------------------|-------------------------|-----------------------------------------------------|----------------|---------|------------------------|-------------------|-----------|------------------------|---------------------|---------|------------|--------|-----------|------------------|------------|-------------------|----------|----------|------------------------|------------------------|
| F                | Plik Narzę              | ędzia główne                                        | Wstawiar       | nie     | Układ st               | rony              | Formu     | ły Da                  | ane                 | Recenzj | a Widok    | An     | aliza     | Projektowanie    | Q Powie    | euz mi, co crićes | z zro uć |          | Zaloguj                | się 🧏 Udostępnij       |
|                  | Sumy Sun                | my Układ                                            | Puste          | ☑ Na    | agłówki i<br>agłówki l | wierszy<br>kolumn | 🗌 Wier    | rsze naprz<br>Imny nap | emienne<br>rzemieni | e UUUU  |            |        |           |                  |            |                   |          | r<br>F   |                        |                        |
| czę              | ściowe + końco          | owe • † raportu ·                                   | • wiersze •    |         | -                      |                   | 4 - 1 - 1 |                        |                     |         |            |        |           | Chala ta kali wa |            |                   |          |          |                        |                        |
|                  |                         | Układ                                               |                |         | Op                     | cje stylu         | tabeli pr | zestawnej              |                     |         |            |        |           | style tabell prz | estawnej.  |                   |          |          |                        | ^                      |
|                  | <b>5</b> €              | ▼<br>□<br>□<br>□<br>□<br>□<br>□<br>□<br>□<br>□<br>□ |                |         |                        |                   |           |                        |                     |         |            |        |           |                  |            |                   |          |          |                        |                        |
|                  |                         |                                                     |                |         |                        |                   |           |                        |                     |         |            |        |           |                  |            | Dane              | heda y   | wówi     | etlane w               |                        |
| ET               | 7 🔻                     | : ×                                                 | $\sqrt{f_x}$   | 0,31    | 147041                 | 723192            | :8%       |                        |                     |         |            |        |           |                  |            | Dane              | vęuą (   |          |                        | Y                      |
|                  | А                       | В                                                   |                | с       | D                      | E                 | F         | G                      | н                   | 1       | J          | к      | L         | м                | N          | posta             | ci % s   | umy k    | ońcowej                |                        |
| 1                |                         |                                                     |                | -       | _                      | _                 |           | -                      |                     |         |            |        |           |                  |            |                   |          |          | Pola tabeli n          | rzestaw 💌 🗙            |
| 2                |                         |                                                     |                |         |                        |                   |           |                        |                     |         |            |        |           |                  |            |                   |          |          | i ola tabeli p         | 1205tutr               |
| 3                | Suma z Cena [zł         | 1] Etykiety ko                                      | lumn 💌         |         |                        |                   |           |                        |                     |         |            |        |           |                  |            |                   |          |          | Wybierz pola, które cł | ncesz dodać 🛛 🖨 👻      |
| 4                | Etykiety wierszy        | y 🝸 Fotel                                           | Ka             | opelusz | Kubek                  | Parasol           | Plecak P  | oduszka                | Portfel             | Ręcznik | Rękawiczki | Termos | Zegarek   | Sum a końcowa    |            |                   |          |          | do raportu:            |                        |
| 5                | Bydgoszcz               |                                                     | 2,60%          | 0,38%   | 0,08%                  | 0,19%             | 0,29%     | 0,11%                  | 0,40%               | 0,13%   | 0,27%      | 0,14%  | 0,83%     | 5,41%            |            |                   |          |          | Wyszukaj               | Q                      |
| 6                | Bytom                   |                                                     | 1,30%          | 0,38%   | 0,11%                  | 0,25%             | 0,10%     | 0,39%                  | 0,16%               | 0,31%   | 0,16%      | 0,23%  | 0,55%     | 3,92%            |            |                   |          |          |                        |                        |
| / 8              | Guansk<br>Katowice      |                                                     | 1,30%          | 0,49%   | 0,00%                  | 0,51%             | 0,29%     | 0,17%                  | 0,32%               | 0,31%   | 0,51%      | 0,10%  | 1,0070    | 4,00%            |            |                   |          |          | Produkt                |                        |
| 9                | Kielce                  |                                                     | 1,00%          | 0,10%   | 0.05%                  | 0,50%             | 0,12%     | 0,17%                  | 0,32%               | 0,27%   | 0,12%      | 0,10,0 | 1 10%     | 4 85%            |            |                   |          |          | 🗹 Cena [zł]            |                        |
| 10               | Kraków                  |                                                     | 1,30%          | 0,16%   | 0,16%                  | 0,50%             | 0,57%     | 0,39%                  | 0,48%               | 0,13%   | 0,08%      | 0,23%  | 0,28%     | 4,28%            |            |                   |          |          | Kolor                  |                        |
| 11               | Lublin                  |                                                     | 2,60%          | 0,22%   | 0,11%                  | 0,50%             | 0,10%     | 0,33%                  | 0,56%               | 0,18%   | 0,12%      | 0,18%  | 1,38%     | 6,27%            |            |                   |          |          | 📃 Symbol sklepu        |                        |
| 12               | Łomża                   |                                                     | 2,93%          | 0,22%   | 0,13%                  | 0,44%             | 0,48%     | 0,22%                  | 0,40%               | 0,13%   | 0,08%      | 0,14%  | 0,55%     | 5,71%            |            |                   |          |          | 🗸 Miasto               |                        |
| 13               | Łódź                    |                                                     | 3,25%          | 0,38%   | 0,16%                  | 0,25%             | 0,19%     | 0,28%                  | 0,48%               | 0,00%   | 0,00%      | 0,09%  | 1,38%     | 6,46%            |            |                   |          |          | Nr sprzedawcy          | <b>T</b>               |
| 14               | Olsztyn                 |                                                     | 0,65%          | 0,32%   | 0,11%                  | 0,25%             | 0,29%     | 0,39%                  | 0,40%               | 0,09%   | 0,19%      | 0,09%  | 1,10%     | 3,88%            |            |                   |          |          |                        |                        |
| 15               | Opole                   |                                                     | 1,30%          | 0,05%   | 0,08%                  | 0,25%             | 0,76%     | 0,39%                  | 0,32%               | 0,18%   | 0,19%      | 0,18%  | 0,55%     | 4,26%            |            |                   |          |          | Przeciągnij pola mięc  | lzy obszarami poniżej: |
| 16<br>17         | Pifa<br>Poznań          |                                                     | U,65%<br>1 20% | 0,49%   | 0,05%                  | 0,25%             | 0,48%     | 0,28%                  | 0,24%               | 0,09%   | 0,04%      | 0,46%  | 1,65%     | 4,67%            |            |                   |          |          |                        |                        |
| 18               | Poznali<br>Rzeszów      |                                                     | 1,30%<br>0.98% | 0,05%   | 0,11%<br>0.19%         | 0,25%             | 0,30%     | 0,00%                  | 0,32%               | 0,10%   | 0,23%      | 0,37%  | 1,55%     | 5,12%            |            |                   |          |          | I FILINY               | IIII KOLUIVINY         |
| 19               | Szczecin                |                                                     | 2.28%          | 0.32%   | 0.24%                  | 0.25%             | 0.67%     | 0.28%                  | 0.08%               | 0.22%   | 0.23%      | 0.32%  | 1,38%     | 6.26%            |            |                   |          |          |                        | Produkt 🔻              |
| 20               | Tarnów                  |                                                     | 1,30%          | 0,22%   | 0,18%                  | 0,06%             | 0,10%     | 0,33%                  | 0,32%               | 0,22%   | 0,08%      | 0,23%  | 0,55%     | 3,59%            |            |                   |          |          |                        |                        |
| 21               | Toruń                   |                                                     | 2,93%          | 0,22%   | 0,11%                  | 0,25%             | 0,57%     | 0,39%                  | 0,40%               | 0,22%   | 0,16%      | 0,27%  | 1,10%     | 6,61%            |            |                   |          |          | W/IERSZE               | Σ WARTOŚCI             |
| 22               | Warszawa                |                                                     | 1,30%          | 0,22%   | 0,13%                  | 0,25%             | 0,57%     | 0,50%                  | 0,64%               | 0,31%   | 0,12%      | 0,37%  | 0,28%     | 4,68%            |            |                   |          |          | k Casta -              |                        |
| 23               | Wrocław                 |                                                     | 1,30%          | 0,05%   | 0,18%                  | 0,50%             | 0,29%     | 0,06%                  | 0,48%               | 0,18%   | 0,12%      | 0,00%  | 0,55%     | 3,71%            |            |                   |          |          |                        | Suma z Cena [ 🔻        |
| 24               | Zakopane                |                                                     | 1,30%          | 0,43%   | 0,08%                  | 0,44%             | 0,29%     | 0,06%                  | 0,48%               | 0,18%   | 0,27%      | 0,23%  | 1,10%     | 4,85%            |            |                   |          |          |                        |                        |
| 25               | Suma końcowa            |                                                     | 33,51%         | 5,13%   | 2,39%                  | 6,48%             | 8,02%     | 5,15%                  | 7,71%               | 3,77%   | 3,26%      | 4,20%  | 20,39%    | 100,00%          |            |                   |          | <b>_</b> |                        |                        |
|                  | $\prec  \rightarrow   $ | Arkusz2                                             | Arkusz1        | (       | Ð                      |                   |           |                        |                     |         |            | -      | 4         |                  |            |                   |          | •        | Opóźnij aktualizac     | iję u AKTUALIZUJ       |

#### Tabela przestawna – tworzenie własnych obliczeń

|                                                                                                    |                                                   |                                                                      |                                                                              | sprzedaz - Exo                                                            | el                                                                                                    |                       |                             |                                                 |                 | Narzędzia <sup>-</sup> | tabel przest            | awnych |                 | Podreczni                                                                                       |     |                                                                                                    |
|----------------------------------------------------------------------------------------------------|---------------------------------------------------|----------------------------------------------------------------------|------------------------------------------------------------------------------|---------------------------------------------------------------------------|----------------------------------------------------------------------------------------------------|-----------------------|-----------------------------|-------------------------------------------------|-----------------|------------------------|-------------------------|--------|-----------------|-------------------------------------------------------------------------------------------------|-----|----------------------------------------------------------------------------------------------------|
| Plik Narzę                                                                                                    | dzia główne                                       | Wstawi                                                               | anie                                                                         | Układ strony                                                              | Formuły                                                                                                    | Dane                  | Recenz                      | rja Wid                                         | ok              | Analiza                | Projekto                | wanie  | Q               | Powiedz mi, co chcesz zrol ść                                                                   |     | Zaloguj się 🧏 Udostępnij                                                                                                  |
| Tabela<br>urzestawna v                                                                                                    | wne pole:<br>a z Cena [zł]<br>Jstawienia pol<br>4 |                                                                      | gólnij Ud                                                                    | ↑ ti<br>ogólnij -ij                                                       | → Grupuj zaz<br>ஊRozgrupuj<br>つ Grupuj pol<br>Grupow:                                                                                              | naczenie<br>e<br>anie | Wstaw<br>Wstaw<br>Filtruj p | fragmentat<br>oś czasu<br>połączenia<br>rowanie | or<br>O         | dśwież Zn<br>Dar       | nień źródło<br>danych Ŧ | Akcje  | i <sub>fx</sub> | Pola, elementy i zestawy • Pola, elementy i zestawy • Pole obliczeniowe                         | 0   | Lista pól Przyciski +/- Nagłówki pól Pokaż                                                                                |
| <b>₽ 5</b> • ∂•                                                                                                    |                                                   |                                                                      | 100                                                                          |                                                                           | ·                                                                                                    |                       |                             |                                                 |                 |                        |                         |        | IJ.             | Loiejnosc rozwiązywania<br>Lista formuł<br>Utwórz zestaw na po <u>d</u> stawie elementów wiersz | za  |                                                                                                    |
| 811 +                                                                                                    |                                                   | √ Jx                                                                 | 188                                                                          | 10                                                                        |                                                                                                    |                       |                             |                                                 | /               | '                      |                         |        |                 | Utwórz zestaw na podstawie ele <u>m</u> entów kolun                                             | nny | *                                                                                                    |
| A<br>1<br>2<br>3 Suma z Cena Iz <b>R</b>                                                                                                    | Etukiotu I                                        |                                                                      | С                                                                            | D                                                                         | E                                                                                                    | F G                   | H                           |                                                 |                 | K                      |                         | М      |                 | Zarządzaj zestawami                                                                             |     | rola tabeli przestaw • •                                                                                                  |
| 4 Etykiety wierszy                                                                                                    | Fotel                                             | .orunn <u></u>                                                       | Zegarek                                                                      | Sum a końcowa                                                             | a                                                                                                    |                       |                             |                                                 |                 |                        |                         |        |                 |                                                                                                 |     | do raportu:                                                                                                    |
| 5 Bydgoszcz<br>6 Bytom<br>7 Gdańsk<br>9 Kielce<br>10 Kraków<br>11 Lublin<br>12 Łomża<br>3 Łódź                                                                                                    |                                                   | 1880<br>940<br>940<br>1175<br>940<br>940<br>1880<br>2115<br>2350     | 597<br>398<br>597<br>1194<br>796<br>199<br>995<br>398<br>995                 | 243<br>133<br>236<br>173<br>113<br>280<br>283<br>285<br>285<br>285        | 77                                                                                                    |                       |                             | Mei<br>Ana<br>Bol                               | /<br>nu<br>ali: | gó<br>za               | orna                    |        |                 |                                                                                                 | [   | Wyszukaj  Data sprzedaży  Produkt Cena [zł] Kolor Symbol sklepu Miasto                                                    |
| <ul> <li>4 Olsztyn</li> <li>5 Opole</li> <li>6 Piła</li> <li>7 Poznań</li> <li>8 Rzeszów</li> <li>9 Szczecin</li> <li>20 Tarnów</li> <li>11 Toruń</li> <li>22 Warszawa</li> <li>23 Wrocław</li> <li>24 Zakopane</li> </ul> |                                                   | 470<br>940<br>940<br>705<br>1645<br>940<br>2115<br>940<br>940<br>940 | 796<br>398<br>1194<br>1393<br>1194<br>995<br>398<br>796<br>199<br>398<br>796 | 126<br>133<br>166<br>233<br>189<br>264<br>133<br>291<br>113<br>133<br>133 | 56       54       33       39       40       38       38       39       38       39       38       39       38       39       38       39       38 |                       |                             |                                                 | a,<br>e (       | obl                    | icze                    | eni    | <b>y</b>        | We                                                                                              |     | Przeciągnij pola między obszarami poniżej:<br>▼ FILTRY<br>■ WIERSZE<br>Miasto<br>Produkt<br>Σ WARTOŚCI<br>Suma z Cena [ ▼ |
| 5 Suma końcowa                                                                                                    | Arkusz2                                           | 24205<br>Arkusz1                                                     | 14726                                                                        | 389:<br>+)                                                                | 31                                                                                                    |                       |                             |                                                 |                 | : •                    |                         |        |                 |                                                                                                 | •   | 🗌 Opóźnij aktualizację u 🛛 AKTUALIZUJ                                                                                     |

### Tabela przestawna – tworzenie własnych obliczeń

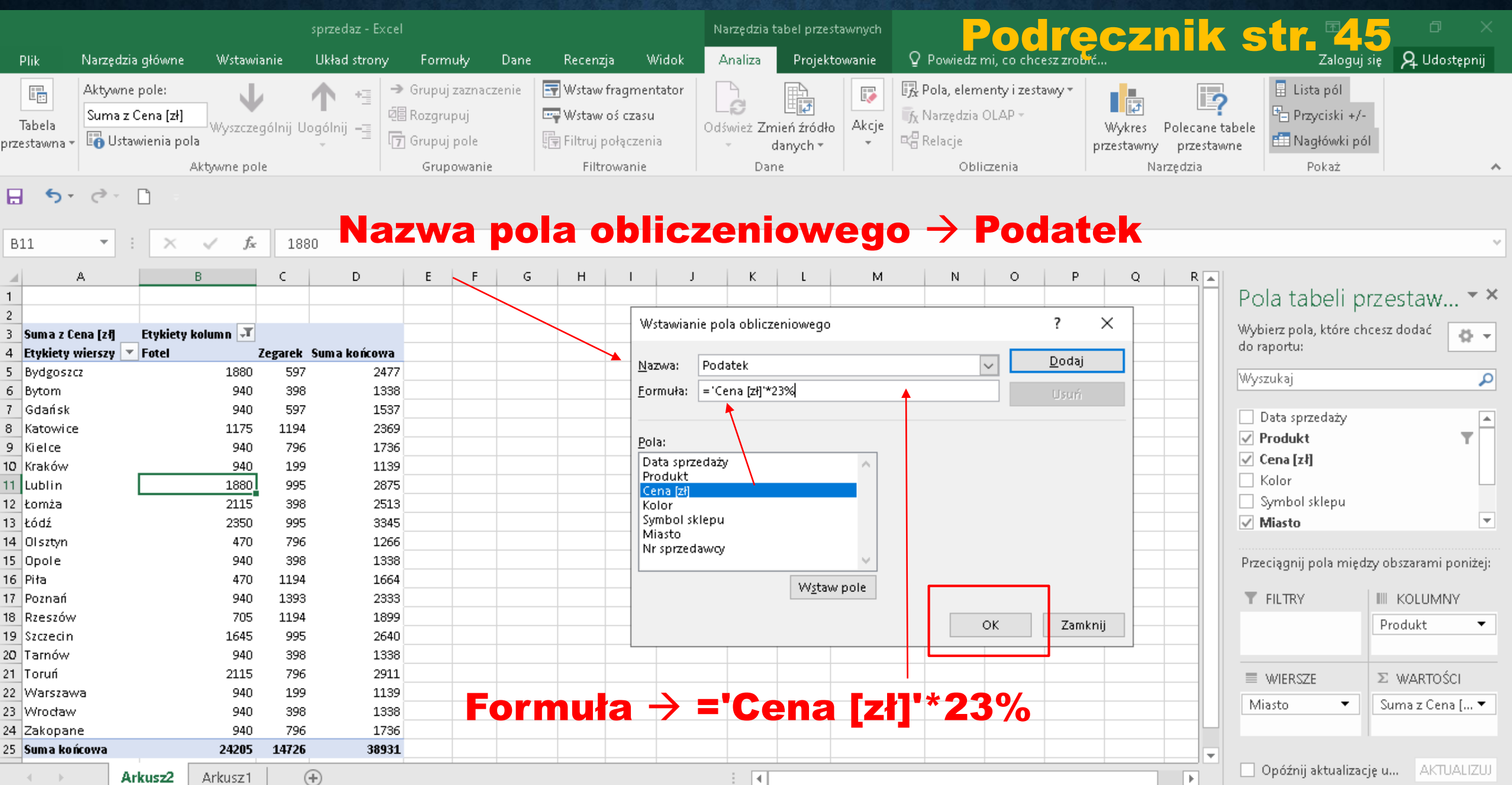

#### Tabela przestawna – tworzenie własnych obliczeń

|                          |                                             |                       | sprzedaz               | - Excel                                                   |                                  |                                                                                 | Narzędzia tabel prze                   | stawnych          | Podre                                                                                                    | ecznik                                                | str 45                                                  | σ×                       |
|--------------------------|---------------------------------------------|-----------------------|------------------------|-----------------------------------------------------------|----------------------------------|---------------------------------------------------------------------------------|----------------------------------------|-------------------|----------------------------------------------------------------------------------------------------|-------------------------------------------------------|---------------------------------------------------------|--------------------------|
| Plik Nar                 | zędzia główne 👘                             | Nstavvia              | nie Układ st           | rony Formu                                                | iły Dane                         | Recenzja Widok                                                                  | Analiza Projel                         | towanie           | Q Powiedz mi, co chcesz zrol                                                                                  | Lić                                                   | Zaloguj się                                             | <b>Д</b> Udostępnij      |
| Tabela<br>orzestawna +   | tywne pole:<br>W<br>Ustawienia pola<br>Akty | /yszczeg              | ýólnij Uogólnij –      | Grupuj 2<br>∰ Rozgrup<br>∰ Grupuj 1<br>Grupuj 1<br>Grupuj | raznaczenie E<br>ouj E<br>pole E | ♥ Wstaw fragmentator<br>♥ Wstaw oś czasu<br>₱ Filtruj połączenia<br>Filtrowanie | Odśwież Zmień źród<br>danych +<br>Dane | o Akcje           | <ul> <li>Pola, elementy i zestawy ▼</li> <li>Narzędzia OLAP ▼</li> <li>Relacje</li> <li>Obliczenia</li> </ul> | Wykres Polecane t<br>przestawny przestaw<br>Narzędzia | tabele<br>vne Eine Nagłówki pól<br>Pokaż                | ~                        |
| <b>.</b> 5- d            |                                             |                       |                        |                                                           |                                  |                                                                                 |                                        |                   | Now                                                                                                    | e pole                                                | ightarrow Podat                                         | ek/                      |
| A26 *                    | • I I X V                                   | Ĵx                    | Suma końc              | owa                                                       |                                  |                                                                                 |                                        |                   |                                                                                                    |                                                       |                                                         | `                        |
| A                        | В                                           |                       | с                      | D                                                         | E                                | F                                                                               | G                                      | н                 | I J K                                                                                                    | L                                                     |                                                         |                          |
| 2                        | Etykiety kolur<br>Fotel                     | 1n 🖵                  |                        | (egarek                                                   |                                  | Razem: Suma z Cena [zł]                                                         | Razem: Suma z Podat                    | :k                |                                                                                                    | Pol<br>Wybie<br>raport                                | a tabeli przestav<br>erzpola, które chcesz dodać<br>tu: | vnej ▼×<br>ª° <b>¤</b> ▼ |
| 6 Bydgoszcz              | zy 💌 suma z cena j                          | 21 <b>9 5</b><br>1880 | uma z Podatek<br>432.4 | ouma z cena (zi)<br>597                                   | Suma z Podatek<br>137.31         | 247                                                                             | 7 56                                   | 71                |                                                                                                    |                                                       |                                                         |                          |
| 7 Bytom                  |                                             | 940                   | 216.2                  | 398                                                       | 91.54                            | 133                                                                             | , 50.<br>B 30'                         | .74               |                                                                                                    | Wysz                                                  | ukaj                                                    | P                        |
| 8 Gdańsk                 |                                             | 940                   | 216,2                  | 597                                                       | 137,31                           | L 153                                                                           | 7 35:                                  | ,51               |                                                                                                    |                                                       | /                                                       |                          |
| 9 Katowice               |                                             | 1175                  | 270,25                 | 1194                                                      | 274,62                           | 2 236                                                                           | 9 🖌 54                                 | ,87               | Nowe                                                                                                    | S                                                     | /mbol sklepu                                            |                          |
| IO Kielce                |                                             | 940                   | 216,2                  | 796                                                       | 183,08                           | 3 173                                                                           | 6 39                                   | 28                |                                                                                                    | ✓ M                                                   | liasto                                                  |                          |
| I1 Kraków                |                                             | 940                   | 216,2                  | 199                                                       | 45,77                            | 7 113                                                                           | 9 26:                                  | .,97              | > zliczano                                                                                                    | N                                                     | r sprzedawcy                                            |                          |
| 12 Lublin                |                                             | 1880                  | 432,4                  | 995                                                       | 228,85                           | 287                                                                             | 5 66                                   |                   | Ziiczane                                                                                                    | ₽¢                                                    | odatek                                                  |                          |
| 13 Łomza                 |                                             | 2115                  | 486,45                 | 398                                                       | 91,54                            | 1 251                                                                           | 57                                     | (,99<br>) 25      |                                                                                                    | WIEC                                                  | EL TABEL                                                | -                        |
| 14 2002<br>15 Oleztvo    |                                             | 2350<br>470           | 540,5<br>108.1         | 990<br>796                                                | 220,00                           | 3 126                                                                           | 5 70:<br>5 20:                         | 18                | wartosc                                                                                                    |                                                       | D INDEEM                                                |                          |
| 16 Onole                 |                                             | 940                   | 216.2                  | 398                                                       | 91.54                            | 120                                                                             | 8 30                                   | 74                |                                                                                                    | Drzec                                                 | jagnij nola mjedzy obszaram                             | i noniżejy               |
| 17 Piła                  |                                             | 470                   | 108,1                  | 1194                                                      | 274,62                           | 2 166                                                                           | 4 38                                   | 2,72              |                                                                                                    |                                                       | nigging pola ningazy obszaran                           | n pomzej.                |
| 18 Poznań                |                                             | 940                   | 216,2                  | 1393                                                      | 320,39                           | 233                                                                             | 3 53                                   | 5,59              |                                                                                                    |                                                       | ELTRY III KO                                            | LUMNY                    |
| 19 Rzeszów               |                                             | 705                   | 162,15                 | 1194                                                      | 274,62                           | 2 189                                                                           | 9 43                                   | 5,77              | wprowa                                                                                                    | dzemu                                                 | Produ                                                   | ikt 🔻 🔺                  |
| 20 Szczecin              |                                             | 1645                  | 378,35                 | 995                                                       | 228,85                           | 5 264                                                                           | 0 6                                    | 17,2              |                                                                                                    |                                                       |                                                         | autoáci 🖌 🔻              |
| 21 Tarnów                |                                             | 940                   | 216,2                  | 398                                                       | 91,54                            | 133                                                                             | 8 30                                   | 74                | własnyc                                                                                                    | h                                                     | Z W                                                     |                          |
| 22 Toruń                 |                                             | 2115                  | 486,45                 | 796                                                       | 183,08                           | 3 291                                                                           | 1 66                                   | 9,53              |                                                                                                    |                                                       | MIERSZE – 🗵 WA                                          | ARTOŚCI                  |
| 3 Warszawa               |                                             | 940                   | 216,2                  | 199                                                       | 45,77                            | 113                                                                             | 9 26                                   | .,97              | obliczeń                                                                                                    | Mia                                                   | isto 🔹 Suma                                             | z Cena [zł] 🔻 🔺          |
| 4 Wrocław<br>25 Zakopane |                                             | 940<br>940            | 216,2                  | 398<br>706                                                | 91,54<br>199.04                  | + 133<br>2 179                                                                  | o 30<br>5 90                           | 128               | UNITOT                                                                                                    |                                                       | Suma                                                    | z Podatek 🔻 🔻            |
| 26 Suma końcowa          | a                                           | 24205                 | 5567.15                | 14726                                                     | 3386.98                          | 3893                                                                            | 1 895                                  | ,20<br><b>,13</b> |                                                                                                    |                                                       | Julia                                                   |                          |
|                          | Arkusz2 Ar                                  | cusz1                 | ÷                      |                                                           |                                  |                                                                                 | : •                                    |                   |                                                                                                    |                                                       | późnij aktualizację układu                              | AKTUALIZUJ               |

Ćwiczenie 9 str. 45 Na podstawie pliku otrzymanego od nauczyciela utwórz tabele przestawną, w której określisz procentowy udział każdego sprzedawcy w sprzedaży w danym mieście. Wskazówka: skorzystaj z pokazywania wartości jak % sumy wiersza narzędnego.

## Plik do pobrania <u>www.zstw.pl</u>

- Menu górne
- Dla ucznia
- Pobierz plik
- Klasa II  $\rightarrow$  Lekcja 8  $\rightarrow$  handlowcy.xlsx